## **SLOVENSKÁ TECHNICKÁ UNIVERZITA V BRATISLAVE** FAKULTA CHEMICKEJ A POTRAVINÁRSKEJ TECHNOLÓGIE

## VIRTUÁLNA PRIVÁTNA SIEŤ ÚSTAVU DIPLOMOVÁ PRÁCA

## **Bc.** Martin Struhár

FCHPT-5414-28136

### **SLOVENSKÁ TECHNICKÁ UNIVERZITA V BRATISLAVE** FAKULTA CHEMICKEJ A POTRAVINÁRSKEJ TECHNOLÓGIE Ústav informatizácie, automatizácie a matematiky

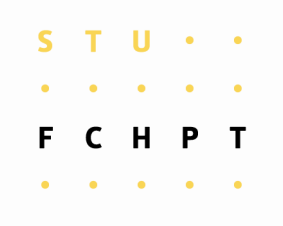

# VIRTUÁLNA PRIVÁTNA SIEŤ ÚSTAVU

# DIPLOMOVÁ PRÁCA

### **Bc.** Martin Struhár

FCHPT-5414-28136

Študijný program:Automatizácia a informatizácia<br/>v chémii a potravinárstveČíslo a názov študijného odboru:5.2.14 automatizáciaŠkoliace pracovisko:Oddelenie informatizácie a riadenia<br/>procesovVedúci diplomovej práce:prof. Ing. Miroslav Fikar, DrSc.

Bratislava 2010

| S | Т | U | • | • |  |
|---|---|---|---|---|--|
| • | ٠ | • | ٠ | • |  |
| F | C | Η | Ρ | Т |  |
| • | • | • | • | • |  |

# ZADANIE DIPLOMOVEJ PRÁCE

| Študent:             | Bc. Martin Struhár                                       |
|----------------------|----------------------------------------------------------|
| ID študenta:         | 28136                                                    |
| Študijný program:    | automatizácia a informatizácia v chémii a potravinárstve |
| Študijný odbor:      | 5.2.14 automatizácia                                     |
| Vedúci práce:        | prof. Dr. Ing. Miroslav Fikar                            |
| Miesto vypracovania: | Bratislava                                               |

#### Názov práce: Virtuálna privátna sieť ústavu

Špecifikácia zadania:

Cieľom práce je štúdium a implementácia virtuálnej privátnej siete pre potreby Ústavu informatizácie, automatizácie a matematiky. Teoretická časť sa zaoberá otázkami bezpečnosti, firewallov, privátnych sietí. V praktickej časti sa získané poznatky využijú na návrh a konfiguráciu VPN pre firewall ústavu pomocou projektu pfSense.

Úlohy:

40

- problematika sietí vo všeobecnosti a virtuálnych sietí
- definovanie kritérií a návrh riešenia VPN pre UIAM
- implementácia a overovanie riešenia v testovacej sieti
- testy riešenia v prevádzke ústavu

#### Rozsah práce:

Zoznam odbornej literatúry:

- 1. SONNENREICH, W. YATES, T. Building Linux and OpenBSD Firewalls. Toronto: John Wiley & Sons, 2000. 362 s. ISBN 0-471-35366-3.
- 2. KUSICK, M. K. BOSTIC, K. KARELS, M. QUARTEMAN, J. S. *The design and implementation of the 4.4BSD operating system.* Reading: Addison-Wesley Publishing Company, 1996. 580 s. ISBN 0-201-54979-4.
- 3. GRAHAM, S. SHAH, S. Administrace systému LINUX : Podrobný průvodce začínajícího administrátora. Praha: Grada, 2003. 550 s. ISBN 80-247-0641-5.
- HATCH, B. LEE, J. KURTZ, G. Linux Hackerské Útoky : Bezpečnost Linuxu tajemství a řešení. 2001: SoftPress, 2001. 576 s. ISBN 80-86497-17-8.

| Riešenie zadania práce od: | 15. 02. 2010 |
|----------------------------|--------------|
| Dátum odovzdania práce:    | 21.05.2010   |

L. S.

Bc. Martin Struhár študent

prof. Dr. Ing. Miroslav Fikar vedúci pracoviska prof. Ing. Miroslav Fikar, DrSc. garant študijného programu

# **SÚHRN**

Cieľom diplomovej práce je stručne oboznámiť čitateľa s teoretickými poznatkami o súčasných sieťach, konkrétne virtuálnych privátnych sieťach. Na vytvorenie a zabezpečenie testovacej siete, sme sa museli oboznámiť aj s problematikou zabezpečenia sietí pomocou firewallov. Praktická časť sa zaoberá tvorbou testovacej lokálnej siete. Táto sieť je zabezpečená firewallom pfSense. Ide o firewallové riešenie založené na platforme FreeBSD. V ďalšej časti sa využíva projekt OpenVPN, na tvorbu certifikátov a kľúčov pre server a jednotlivých klientov. Následne sa tento program inštaloval a konfiguroval na jednotlivých platformách. Použité platformy pre klientov boli Windows XP, Mandriva2010.0 a Ubuntu 9.10. Ako OpenVPN server nám slúžil už spomínaný pfSense firewall. Posledná časť je venovaná testovaniu konfigurácii servera a klientov na sieti ústavu UIAM.

Kľúčové slová: VPN, OpenVPN, pfSense.

### ABSTRACT

The main goal of this master thesis is to become acquainted with theoretical findings of current networks, specifically virtual private networks. For creating and securing the testing network we had to become familiar with the problem of securing networks by firewalls. The practical part is dealing with the creating of the local network for testing purposes. This network is secured by firewall pfSense. It is a firewall solution based on the FreeBSD platform. In the next chapter the OpenVPN project is used for creating certificates and keys for server and particular clients. Subsequently, this program is installed and configured on various platforms as Windows XP, Mandriva 2010.0 Ubuntu 9.10. The above mentioned pfSense firewall served as an OpenVPN server. Last chapter is dedicated to the configurations of the server and clients for testing on the institute's network.

Keywords: VPN, OpenVPN, pfSense.

#### Poďakovanie

Týmto by som sa chcel poďakovať vedúcemu diplomového projektu prof. Ing. Miroslavovi Fikarovi, DrSc. za cenné rady, pripomienky a vedenie, ktoré mi poskytol pri vypracovaní diplomovej práce.

#### Čestné prehlásenie

Čestne prehlasujem, že som diplomovú prácu vypracoval samostatne, podľa pokynov vedúceho práce a s použitím zdrojov uvedených v literatúre.

V Bratislave, 8. mája 2010

Bc. Martin Struhár

# OBSAH

| 1 | ÚV        | 0D                                                  |            |
|---|-----------|-----------------------------------------------------|------------|
| 2 | TE        | ORETICKÁ ČASŤ                                       | 11         |
|   | 2.1       | Stručný prehľad o súčasných sieťach                 |            |
|   | 2.2       | OSI model                                           |            |
|   | 2.3       | Virtuálne siete                                     |            |
|   | 2.4       | VPN                                                 |            |
|   | 2.5       | OPENVPN                                             |            |
|   | 2.6       | KĽÚČE A CERTIFIKÁTY                                 |            |
|   | 2.7       | Firewall                                            |            |
| 3 | <b>PR</b> | AKTICKÁ ČASŤ                                        |            |
|   | 3.1       | PFSENSE                                             |            |
|   | 3.1.      | 1 Inštalácia                                        |            |
|   | 3.1.      | 2 Konfigurácia                                      |            |
|   | 3.2       | Tvorba certifikátov                                 |            |
|   | 3.3       | NASTAVENIE OPENVPN SERVERA PRE VZDIALENÝCH KLIENTOV |            |
|   | 3.4       | Konfigurácia OpenVPN klienta pre Windows            | <i>3</i> 8 |
|   | 3.5       | Konfigurácia OpenVPN klienta pre Ubuntu 9.10        |            |
|   | 3.6       | Konfigurácia OpenVPN klienta pre Mandriva 2010.0    | 44         |
|   | 3.7       | Odstránenie klienta                                 | 46         |
|   | 3.8       | TESTOVANIE NA ÚSTAVNEJ SIETI                        |            |
| 4 | ZÁ        | VER                                                 | 49         |
| 5 | ZOZ       | ZNAM POUŽITEJ LITERATÚRY                            | 50         |

# ZOZNAM OBRÁZKOV

| Obr.č 1: Výpočet IP adresy pre LAN rozhranie                                  | 19 |
|-------------------------------------------------------------------------------|----|
| Obr.č 2: Schéma zapojenia Internet, Firewall a LAN                            | 20 |
| Obr.č 3: Hlavné menu firewallu                                                | 21 |
| Obr.č 4: Nastavenie IP adresy na počítači lokálnej siete                      | 22 |
| Obr.č 5: Web-konfigurátor pfsense                                             | 23 |
| Obr.č 6: Nastavenie WAN rozhrania                                             | 24 |
| Obr.č 7: LAN rozhranie                                                        | 25 |
| Obr.č 8: Povolenie SSH                                                        | 26 |
| Obr.č 9: Pravidlo ssh prístupu z wi-fi siete ústavu na počítač 147.175.79.162 | 27 |
| Obr.č 10: Zadefinovanie aliasu garda                                          | 28 |
| Obr.č 11: Pravidlo ssh prístupu z aliasu garda na počítač 147.175.79.162      | 29 |
| OBR.Č 12: PREHĽAD ZADEFINOVANÝCH PRAVIDIEL                                    | 30 |
| OBR.Č 13: HOSTNAME SERVERA                                                    | 31 |
| OBR.Č 14: NASTAVENIE OPENVPN SERVERA                                          | 34 |
| OBR.Č 15: VKLADANIE CERTIFIKÁTOV PRE SERVER                                   | 35 |
| OBR.Č 16 NASTAVENIE DNS SERVEROV A PRESMEROVANIA                              | 36 |
| OBR.Č 17: PRAVIDLO PRE OPENVPN SERVER                                         | 37 |
| Obr.č 18: NAT pravidlá                                                        | 37 |
| Obr.č 19: Nové sieťové zariadenie                                             | 38 |
| OBR.Č 20: OBSAH KONFIGURAČNÉHO ADRESÁRA                                       | 39 |
| Obr.č 21: Informácie o pripojení sieťového zariadenia ovpn                    | 40 |
| OBR.Č 22: TABUĽKA SIEŤOVÝCH ZARIADENÍ                                         | 45 |
| OBR.Č 23: Systémové výpisy servera                                            | 46 |
| OBR.Č 24: VKLADANIE SÚBORU CRL.PEM                                            | 47 |
| OBR.Č 25: MATLAB2009A NA KIRPHOME2                                            | 48 |

# 1 ÚVOD

V teoretickej časti našej práce sa pokúsime stručne informovať o súčasných sieťach. Bližšie si vysvetlíme virtuálne privátne siete. Konkrétne sa budeme zaoberať projektom OpenVPN. Tento projekt sme si vybrali kvôli jeho širokej využiteľnosti a podpore rôznymi platformami. Ďalej sa budeme zaoberať tvorbou kľúčov a certifikátov, ktoré sú nevyhnutné pre náš typ konfigurácie (Road warrior konfigurácia – vzdialení klienti). Keďže budeme pracovať na testovacej sieti, ktorú potrebujeme zabezpečiť, musíme sa oboznámiť aj s problematikou zabezpečenia sietí pomocou firewallov.

V praktickej časti sa budeme najskôr zaoberať tvorbou lokálnej siete a následne inštaláciou a konfiguráciou firewallu pfSense, ktorý nám bude zároveň slúžiť ako OpenVPN server. Tento projekt je založený na platforme FreeBSD. Jednou z jeho hlavných výhod je pomerne jednoduchá konfigurácia pomocou web konfigurátora. Pomocou nástroja IP Calculátor sme si vypočítali rozsah našej lokálnej siete.

Ďalším krokom bude tvorba kľúčov a certifikátov pre server a klientov pomocou projektu OpenVPN. Následne si nakonfigurujeme OpenVPN server a jednotlivých klientov na rozličných platformách. Serverom je už spomínaný firewall pfSense. Klienti sú konfigurovaní pre platformy Windows, Mandriva 2010.0 a Ubuntu 9.10.

V poslednom kroku sa budeme zaoberať testovaním našej konfigurácie na sieti ústavu UIAM.

# 2 TEORETICKÁ ČASŤ

#### 2.1 Stručný prehľad o súčasných sieťach

V súčasnosti najviac vyskytujúcimi sa sieťami sú TCP/IP siete. TCP/IP (Transmission Control Protocol / Internet Protocol) sú základné komunikačné protokoly Internetu. Pod pojmom internet sa rozumie celosvetová sieť. Táto je tvorená množstvom ďalej členených rôznych iných sietí a podsietí. Najspodnejšiu vrstvu hierarchie sietí tvoria malé lokálne siete LAN (Local Area Network). Tieto majú v rámci priestorového rozloženia rozsah maximálne jeden kilometer v rámci jedného celku. Pod týmto celkom sa rozumie napríklad UIAM FCHPT STU Bratislava. Tieto siete obsahujú rádovo desiatky až stovky počítačov. Takéto menšie siete sa ďalej spájajú a vytvárajú väčšie, rozsiahlejšie siete WAN (Wide Area Network). Sú charakteristické rozsahom viac ako jeden kilometer. Obsahujú rádovo stovky až tisícky počítačov. Čo sa technológie posielania paketov týka, dnešní správcovia sietí nahrádzajú zbernicové a kruhové topológie lokálnych sietí, ktoré boli často založené na technológií Ethernet IEEE 802.3. Túto technológiu nahrádza modernejšia sieťová architektúra Fast Ethernet IEEE 802.3u.Dosahované rýchlosti pripojenia sa pohybujú okolo 100Mb/s. V súčasnosti medzi najpopulárnejšie patria bezdrôtové siete. Rýchlosti dosahované pri týchto sieťach sa postupne približujú Fast Ethernetu. Technológia chrbticových sietí je pokročilejšia. Na smerovania dát z LAN sietí sa používa technológia Gigabit Ethernet IEEE 802.3z. Táto technológia dosahuje rýchlosti rádovo približne 1Gb/s. Hviezdicová topológia je preferovaná aj z hľadiska finančnej výhodnosti aktívnych prvkov siete. Takýmto prvkom je napríklad bridge. Bridge je zariadenie, ktoré na linkovej vrstve modelu OSI po prijatí paketu, prepošle tieto dáta do ďalšieho úseku siete. Funguje ako jednoduchý opakovač na danej vrstve. Najjednoduchším zariadením takéhoto typu je hub. Podstatou hubu je vysielanie paketov všetkými smermi. Toto je značne neefektívne ak chceme posielať pakety iba do rozhrania, kde sa nachádza príjemca, pretože hub obsahuje viacero rozhraní a pakety posiela všetkým. Preto vznikli inteligentnejšie zariadenia slúžiace na smerovanie paketov. Takýmito zariadeniami sú switche. Switch je dokonalejšia forma hubu. Je schopný smerovať pakety iba do rozhrania, kde sa nachádza príjemca. Toto vykonáva na základe MAC adries, ktoré má uložené v bridgovacej tabuľke. Pre každé rozhranie má určenú individuálnu bridgovaciu tabuľku. Pod MAC adresou rozumieme fyzickú adresu konkrétneho zariadenia. Na základe vzniku switchov a rozvoja sietí založených na takomto smerovaní paketov dochádza k rozvoju technológie virtuálnych sietí. [1],[2]

### 2.2 OSI model

OSI model (Open Systems Interconnection reference model) je štandardný model sieťovej architektúry. Popisuje komunikáciu zaisťovanú počítačmi ako postupnosť siedmych vrstiev. Každá vrstva zaisťuje funkcie potrebné pre vrstvu vyššiu a využíva služby vrstvy nižšej. Medzi jednotlivými vrstvami sú definované rozhrania (medzivrstvové protokoly). Medzi prvkami rovnakej vrstvy sú definované pravidlá komunikácie (vrstvové protokoly).

| 7. úroveň | Aplikačná vrstva            |
|-----------|-----------------------------|
| 6. úroveň | Prezentačná vrstva          |
| 5. úroveň | Relačná vrstva              |
| 4. úroveň | Transportná vrstva          |
| 3. úroveň | Sieťová vrstva              |
| 2. úroveň | Spojovacia (linková) vrstva |
| 1. úroveň | Fyzická vrstva              |

Tabulka č. 1

**Aplikačná vrstva** - application layer – siedma vrstva v referenčnom modeli OSI. Táto vrstva predstavuje koncového užívateľa. Sprostredkováva a poskytuje služby aplikáciám. Každá aplikácia komunikuje pomocou určitého protokolu, pomocou ktorého môže prijímať alebo odosielať dáta.

**Prezentačná vrstva** – presentation layer – táto vrstva má hlavne transformačnú funkciu. Zabezpečuje vhodný výber syntaxe pre transformáciu informácií od aplikácií z aplikačnej vrstvy. Využíva služby spojovacej vrstvy a poskytuje služby aplikačnej vrstve.

**Relačná vrstva** – session layer – vrstva, ktorá nadväzuje, udržiava a ruší spojenie relácií a sprostredkúva výmenu dát medzi dvomi koncovými užívateľmi. Využíva informácie transportnej vrstvy a poskytuje informácie prezentačnej vrstve.

**Transportná vrstva** – transport layer – táto vrstva má za úlohu zabezpečiť bezchybný prenos dát medzi dvomi koncovými bodmi, ktoré sú pripojené k rôznym dátovým sieťam. Vyrovnáva rozdiely medzi týmito sieťami.

**Sieťová vrstva** – network layer – vrstva, ktorá zahŕňa celkovú komunikáciu v dátovej podsieti. Využíva služby spojovacej vrstvy a poskytuje služby transportnej vrstve. Má za úlohu smerovanie v sieti a prenos paketov medzi sieťovými uzlami.

**Spojovacia** (**linková**) **vrstva** – data link layer – má za úlohu riadiť dátovú komunikáciu medzi dátovými spojeniami dvoj i viacbodovými. Využíva služby fyzickej vrstvy a poskytuje služby sieťovej vrstve. Hľadá a opravuje chyby v dátovej komunikácii na fyzickej vrstve.

**Fyzická vrstva** – physical layer – vrstva zaoberajúca sa rozhraním medzi koncovým dátovým zariadeniami a konečným zariadením. Poskytuje služby spojovacej vrstve. Priamo dohliada na fyzické spojenie prenosového média. [3],[4]

#### 2.3 Virtuálne siete

Virtuálna sieť je počítačová sieť založená na virtuálnych sieťových spojeniach medzi dvomi koncovými zariadeniami. Tento proces vytvárania virtuálnych sieťových spojení je založený na metódach sieťovej virtualizácie. Výsledkom tohto procesu je vhodné nakonfigurovanie sieťových prvkov tak, aby mohli medzi sebou komunikovať rôzne pracovné stanice nachádzajúce sa v rozdielnych fyzických sieťach. Komunikácia týchto zariadení prebieha pomocou virtuálnych sieťových rozhraní. Medzi takéto virtuálne siete patria VLAN, VPN a VPLS.

VLAN (Virtual LAN) sú virtuálne LAN siete založené na fyzických LAN sieťach. Vznikajú rozdelením fyzickej LAN siete na viacero virtuálnych LAN sietí.

VPN (Virtual Private Network) je virtuálna privátna sieť bližšie vysvetlená v nasledujúcej kapitole.

VPLS (Virtual Private LAN Service) je špeciálny typ takzvaných viacbodových VPN. [5]

#### 2.4 VPN

VPN (Virtual Private Network) je privátna sieť, vybudovaná v rámci verejnej sieťovej infraštruktúry. VPN umožňujú prepájať cez verejnú sieť prostredníctvom VPN tunelov pobočky spoločností. Taktiež je ich pomocou možné jednoducho a bezpečne pripojiť počítač vzdialeného užívateľa k centrále. Táto technológia vytvára rovnaké podmienky a úroveň

bezpečnosti ako pri prenajímaní vlastných fyzických liniek. Hlavnou výhodou je, že toto poskytuje za výrazne výhodnejších podmienok. [6],[8]

Tradičné systémy vzdialeného prístupu, ktoré sú chránené heslom, neposkytujú ani zďaleka takú vysokú bezpečnosť a ochranu ako šifrované spojenia založené na báze VPN. Takéto riešenie realizované pomocou VPN je teda efektívnejším, lacnejším, jednoduchším, a zároveň veľmi bezpečným spôsobom, ako možno zostať v kontakte so spoločnosťou alebo firmou aj mimo jej sídlo. [7]

Prostredníctvom virtuálnej privátnej siete sa dá uskutočniť napríklad pripojenie firemných notebookov kdekoľvek na internete do firemného intranetu (vnútornej firemnej siete). Na pripojenie prostredníctvom VPN je potrebné mať VPN server. Ten slúži buď len pre jedného klienta alebo ako hub prijíma spojenie od viacerých klientov. VPN klient, pripojený k serveru cez internet, sa potom pripojí do intranetu. VPN server potom slúži ako sieťová brána. Hlavný impulz rozšírenia VPN je rýchly rozvoj internetu a jeho cenovo prijateľný širokopásmový prístupom s možnosťou využívania množstva aplikácií. [9],[6]

### 2.5 OpenVPN

Pre našu prácu sme si zvolili prácu s projektom OpenVPN. Tento projekt patrí do skupiny open source VPN, ktoré používajú SSL/TLS (Secure Sockets Layer/ Transport Layer Security). Medzi jeho hlavné prednosti patrí:

- Podpora množstva platforiem Linux, Solaris, OpenBSD, FreeBSD, NetBSD, Mac OS X a Windows 2000/XP
- Celý program beží v user mode
- Podpora režimov 1:1 (tunel) alebo N:1 (režim klient/server)
- Možnosť použitia zdieľaného kľúča alebo SSL certifikátov
- Jednoduchá konfigurácia
- Bezpečnosť
- Vysoká odolnosť pri použití na nekvalitných linkách
- Voliteľná kompresia
- Podpora HTTP a SOCKS proxy. To je výhodné predovšetkým pre RoadWarrior režim, klient sa tak môže pripojiť takmer odvšade. [7]

Čo sa bezpečnosti týka, vie toho OpenVPN skutočne veľa. Podporované sú režimy so zdieľaným kľúčom alebo použitie SSL/TLS certifikátov. Pre každý smer komunikácie je možné použiť iný kľúč. Takisto je možné nastaviť veľkosť replay-okna, ktoré znižuje možnosť prelomenia pomocou opätovného prehrania posielaných dát. Samozrejmosťou je použitie ľubovoľných šifrovacích algoritmov, ktoré podporuje použitá SSL knižnica.

OpenVPN štandardne používa protokol UDP (User Datagram Protocol), ale tiež sa dá použiť TCP (Transmision Control Protocol). Všetka komunikácia prebieha na jedinom porte a dá sa teda jednoducho nakonfigurovať firewall aby prepúšťal iba pakety na tomto porte.[4],[7]

Celý OpenVPN démon beží v užívateľskom režime a komunikuje prostredníctvom TAP alebo TUN rozhrania. Takto vytvorené rozhrania všetky prijaté dáta podávajú priamo užívateľskému procesu, ktorý tak môže vystupovať ako sieťová karta. Tým odpadá nutnosť znovu prekladať kernel (podpora TUN a TAP zariadení je vo väčšine distribúcií) a zároveň sa tak znižuje závislosť na niektorej platforme.

TUN a TAP sú virtuálne sieťové zariadenia. TUN predstavuje virtuálne zariadenie **sieťovej vrstvy**, teda tretej vrstvy OSI modelu a využíva sa na routing. TAP simuluje sieťové zariadenie pracujúce v druhej teda **spojovacej vrstve** OSI modelu a používa sa na vytváranie sieťových bridge-ov . [10],[11],[12]

#### 2.6 Kľúče a certifikáty

Komunikácia medzi vpn serverom a klientmi prebieha pomocou takzvaného šifrovaného tunela. Týmto tunelom sú posielané pakety od vzdialeného klienta pre vpn server. Tieto pakety sú zašifrované a posielané internetom ako verejné pakety. Server ich prijme ako verejné pakety dešifruje ich a zistí, že sú to pakety určené pre privátne siete. Takýto tunel sa vytvorí pomocou šifrovania, ktoré zabezpečí že nebude možné odpočúvanie prenosov ani sa nebudú dať pozmeniť posielané údaje. Šifrovanie môžeme všeobecne rozdeliť do dvoch skupín: Symetrické šifrovanie a Asymetrické šifrovanie.

Symetrické šifrovanie je založené na šifrovaní dešifrovaní údajov pomocou hesla. Na jednej aj druhej strane komunikácie je potrebné rovnaké heslo. Teda zašifrované údaje heslom na jednej strane je možné dešifrovať na strane druhej iba tým istým heslom. Problémom tohto šifrovania teda zostáva len bezpečná výmena hesla medzi stranami.

Asymetrické šifrovanie využíva na rozdiel od symetrického šifrovania kľúčový pár. Ten pozostáva z verejnej a privátnej časti. Dáta, ktoré sú zašifrované verejným kľúčom sa dajú dešifrovať iba privátnym kľúčom a naopak. Verejná časť kľúčového páru tak môže byť posielaná aj nezabezpečeným kanálom.

Projekt OpenVPN pracuje s obidvomi typmi šifrovania. Pre symetrické šifrovanie je typická konfigurácia so statickým kľúčom. Asymetrické šifrovanie funguje zasa na základe certifikátov.

Medzi základné vlastnosti konfigurácie so statickým kľúčom patria:

- jednoduchá konfigurácia
- nie je potrebná certifikačná autorita

• kľúč musí byť uložený v textovej podobe na oboch systémoch teda aj na strane servera aj na strane klienta a tým je vystavený riziku odcudzenia

• možnosť pripojenia na server len jedného klienta

Základné vlastnosti konfigurácie s certifikátmi:

- zložitejšia konfigurácia
- nutná certifikačná autorita
- kľúč môže byť uložený na čipovej karte a chránený PIN kódom
- možnosť pripojenia viacerých klientov na server

Pre našu prácu sme zvolili konfiguráciu s certifikátmi pretože sme chceli aby bolo možné pripojenie viacerých klientov. [13]

#### 2.7 Firewall

Súčasťou našej práce bolo vytvoriť a zabezpečiť lokálnu sieť. Toto sme urobili pomocou firewallu a preto si v nasledujúcej podkapitole lepšie priblížime, čo vlastne firewall je.

Jedná sa o sieťové zriadenie alebo softvér, ktorý je súčasťou informačného systému alebo siete. Má za úlohu blokovať nepovolený prístup a povoliť overenú komunikáciu. Toto zariadenie alebo súbor zariadení je nakonfigurovaný tak, aby povoľoval, blokoval, šifroval,

dešifroval alebo sprostredkovával každú dátovú komunikáciu medzi rozlične zabezpečenými doménami. Všeobecne povedané firewall často zabraňuje neoprávneným internetovým používateľom v prístupe do privátnych sietí pripojených na Internet, najmä intranety. Všetky správy prichádzajúce a odchádzajúce z intranetu prechádzajú cez firewall, ktorý každú preskúma a tie, ktoré nezodpovedajú bezpečnostným kritériám blokuje. [2],[3]

Toto všetko je definované súborom pravidiel, ktoré určujú podmienky a akcie. Tieto podmienky sú stanovené pre údaje pochádzajúce z toku dát. Jedná sa napríklad o informácie o zdrojovej, cieľovej adrese alebo o zdrojovom, cieľovom porte. Firewall má za úlohu vyhodnotiť podmienky a ak sú tieto splnené, tak sa vykoná akcia. Základnými podmienkami sú blokovanie toku dát a povolenie toku dát. Po vyhodnotení podmienky a následnom vykonaní akcie, firewall prestane ďalej spracovávať daný paket dát. Okrem základných akcii ako sú teda blokovanie a povolovanie, existujú aj akcie, ktoré neurčujú čo sa s daným paketom stane, ale majú za úlohu napríklad logovanie hlavičky paketu alebo zmenu hlavičky paketu. [2],[3],[4]

# 3 PRAKTICKÁ ČASŤ

#### 3.1 Pfsense

Pfsense je názov open source projektu založeného na platforme FreeBSD, ktorý má za úlohu slúžiť ako firewall a router. Vychádza z projektu m0n0wall. Ten je tiež firewallovým riešením založeným na FreeBSD. Jeho hlavnou výhodou je možnosť konfigurácie cez web rozhranie. Pfsense okrem toho, že je veľmi silný a flexibilný firewall a router, prichádza aj s množstvom ďalších funkcií a systémom balíčkov umožňujúcim rozšírenia. [14]

#### 3.1.1 Inštalácia

Pred začatím našej práce s pfsense bolo potrebné si najskôr stiahnuť zo stránky projektu inštalačný súbor. Po jeho stiahnutí sme si vytvorili bootovateľné inštalačné CD, ktoré sme následne vložili do nášho stroja určeného na vytvorenie firewallu. Tento stroj má štyri sieťové karty, ale pre našu prácu sme zatiaľ využili len dve. Jednu sme zapojili do internetu ako zariadenie pre WAN rozhranie. Druhú sme zapojili ako zariadenie pre LAN rozhranie teda internú sieť.

Po spustení inštalácie sa nás inštalačný program spýtal na pripojenie jednotlivých sieťových zariadení. Ako prvé sa spýtal na pripojenie pre VLAN. Tie sme pre našu prácu nepotrebovali a tak sme zvolili možnosť nie. Ďalším rozhraním, ktoré bolo potrebné pripojiť k sieťovému zariadeniu bolo LAN rozhranie. V našom prípade to bolo zariadenie xl1. IP adresa našej lokálnej siete bola 147.175.79.161/27 . Pre dynamické prideľovanie IP adries DHCP serverom sme zvolili možnosť nie, pretože sme pracovali so statickými IP adresami. [6]

Na nasledujúcom obrázku si uvedieme výpočet IP adresy pre sieť LAN pomocou nástroja ip calc. [15]

| Address (<br>147.175.79:<br>Calculate                                                                               | Host or Network) <b>Netma</b><br>161 / 27<br>Help                                                                                   | nsk (i.e. 24) Netmask for sub/supernet (optional)                                                                                                    |
|----------------------------------------------------------------------------------------------------|----------------------------------------------------------------------------------------------------|----------------------------------------------------------------------------------------------------|
| Address:<br>Netmask:<br>Wildcard:<br>=><br>Network:<br>Broadcast:<br>HostMin:<br>HostMin:<br>HostMax:<br>Hosts/Net: | 147.175.79.161<br>255.255.255.224 = 27<br>0.0.0.31<br>147.175.79.160/27<br>147.175.79.191<br>147.175.79.161<br>147.175.79.190<br>30 | 10010011.10101111.01001111.101 00001<br>11111111.11111111111111111 00000<br>00000000.00000000.00000000.000 11111<br>10010011.10101111.01001111.101 00000 (Class B)<br>10010011.10101111.01001111.101 11111<br>10010011.10101111.01001111.101 11110<br>10010011.10101111.01001111.101 11110 |

Obr.č 1: Výpočet IP adresy pre LAN rozhranie

Pre našu lokálnu sieť sme mohli použiť IP adresy v rozpätí od 147.175.79.160 až po 147.175.79.191. Preto bolo potrebné vypočítať sieťovú masku tak, aby naše ip adresy spadali do tohto rozpätia. Pomocou nástroja ip calc sme si vyrátali sieťovú masku 255.255.255.224 čo predstavuje 27 bitov.

V ďalšom kroku inštalácie bolo potrebné priradiť sieťové zariadenie pre WAN rozhranie a to v našom prípade bolo zariadenie fxp0. IP adresa pre toto zariadenie je 147.175.79.135. Mohli sme v ďalších krokoch ešte pripojiť ostatné sieťové zariadenie, ale tie sme pre našu prácu nepotrebovali.

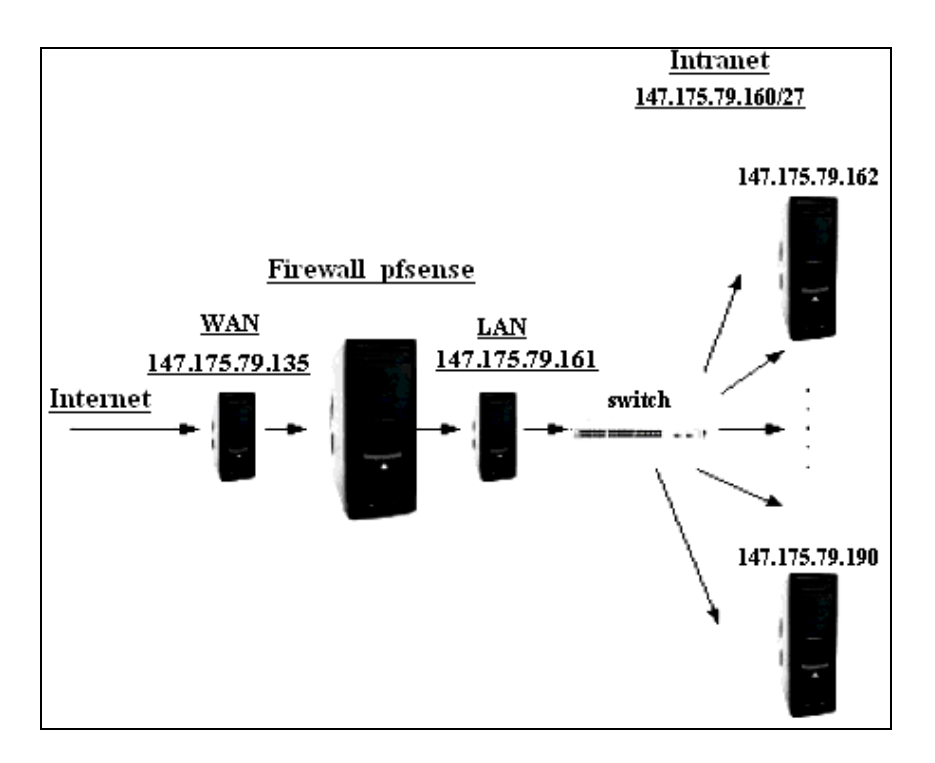

Obr.č 2: Schéma zapojenia Internet, Firewall a LAN

Na predchádzajúcom obrázku vidíme, znázornenú schému zapojenia našej lokálnej siete na firewall, ktorý je pripojený na globálnu sieť.

| *** (        | Jelcome to pfSense 1.2        | .2-pf    | Sense on    | pfsense   | * * *                            |
|--------------|-------------------------------|----------|-------------|-----------|----------------------------------|
| WAI<br>LAI   | √+<br>√*                      | -><br>-> | fxpO<br>xl1 | -><br>->  | 147.175.79.135<br>147.175.79.161 |
| pfS6<br>**** | ense console setup<br>******* |          |             |           |                                  |
| 0)           | Logout (SSH only)             |          |             |           |                                  |
| 1)           | Assign Interfaces             |          |             |           |                                  |
| 2)           | Set LAN IP address            |          |             |           |                                  |
| 3)           | Reset webConfigurator         | pass     | word        |           |                                  |
| 4)           | Reset to factory defa         | ults     |             |           |                                  |
| 5)           | Reboot system                 |          |             |           |                                  |
| 6)           | Halt system                   |          |             |           |                                  |
| 7)           | Ping host                     |          |             |           |                                  |
| 8)           | Shell                         |          |             |           |                                  |
| 9)           | PFtop                         |          |             |           |                                  |
| 10)          | Filter Logs                   |          |             |           |                                  |
| 11)          | Restart webConfigurat         | or       |             |           |                                  |
| 12)          | pfSense PHP shell             |          |             |           |                                  |
| 13)          | Upgrade from console          |          |             |           |                                  |
| 14)          | Disable Secure Shell          | (sshd    | )           |           |                                  |
| 98)          | Move configuration fi         | le to    | removab     | le device | 2                                |
| 99)          | Install pfsense to a          | hard (   | drive/me:   | mory driv | re, etc.                         |
| Enter        | an option:                    |          |             |           |                                  |

Obr.č 3: Hlavné menu firewallu

Po pripojení sieťových zariadení sa nám objavilo hlavné menu firewallu, kde sme zvolili možnosť 99 pre inštaláciu na pevný disk. Tu sme postupovali bod po bode podľa navigácie inštalačného menu. Toto je dôležité pre uloženie a zachovanie všetkých nastavení firewallu pre prípad, že by server padol napríklad dôsledkom výpadku elektrického prúdu.

### 3.1.2 Konfigurácia

Po úspešnej inštalácii sme nastavili počítaču v našej lokálnej sieti IP adresu z vypočítaného rozpätia 147.175.79.162.

| Ked           | itek Semiconductor Co., Etd. KILO101E/KILO102E PCI E |
|---------------|------------------------------------------------------|
| Please enter  | settings for network                                 |
| O Automatick  | á IP (BOOTP/DHCP)                                    |
| Ručné nasta   | avenie                                               |
| IP adresa     | 147.175.79.162                                       |
| Maska siete   | 255.255.255.224                                      |
| Brána         | 147.175.79.161                                       |
| 😰 Získať adre | su servera DNS z DHCP                                |
| DNS server 1  | 147.175.64.7                                         |
| DNS server 2  | 147.175.1.11                                         |
| 🔽 Allow users | to manage the connection                             |
| Start the co  | appection at boot                                    |

Obr.č 4: Nastavenie IP adresy na počítači lokálnej siete

V nasledujúcom kroku sme si v prehliadači na lokálnom počítači zavolali adresu našej lokálnej siete 147.175.79.161. Objavilo sa nám web rozhranie pfsense pre konfiguráciu firewallu.

| w sei            | SA               | 660                  | Darks J  | e e |                      |                    |
|------------------|------------------|----------------------|----------|-----|----------------------|--------------------|
| System           | Interfaces       | Firewall             | Services | VPN | pfsense.lo<br>Status | cal<br>Diagnostics |
| System Overv     | iew              |                      |          |     |                      |                    |
|                  | ion              |                      |          |     |                      |                    |
| Name             | pfsen            | selocal              |          |     |                      |                    |
| Version          | 1.2.2<br>built o | n Thu Jan 8 22:30:24 | EST 2009 |     |                      |                    |
| Platform         | pfSen            | se                   |          |     |                      |                    |
| Uptime           | 21 da            | ays, 22:11           |          |     |                      | 55                 |
| State table size | 56/10<br>Show    | 0000<br>states       |          |     |                      | 22                 |
| MBUF Usage       | 707 / 1          | .035                 |          |     |                      | 1                  |
| CPU usage        | -                |                      | 6        |     |                      |                    |
| Memory usage     |                  | 14                   | .%       |     |                      |                    |
| SWAP usage       | -                | 0                    | 16       |     |                      |                    |
| Disk usage       |                  |                      | 6        |     |                      |                    |
|                  |                  |                      |          |     |                      |                    |

Obr.č 5: Web-konfigurátor pfsense

Pomocou tohto web-konfigurátora sa dajú pomerne jednoducho a prehľadne nastavovať rôzne funkcie. Takýmto spôsobom si môžeme nakonfigurovať aj jednotlivé sieťové zariadenia. V menu "**Interfaces**" si vyberieme rozhranie ktoré chceme konfigurovať. Pre konfiguráciu sieťového zariadenia pre WAN rozhranie zvolíme danú možnosť.

| <b>Sei</b>              | Se                                                                                                 |                                                                                                    | -<br>                                                         | pfsense.loca                                    |                                       |
|-------------------------|----------------------------------------------------------------------------------------------------|----------------------------------------------------------------------------------------------------|---------------------------------------------------------------|-------------------------------------------------|---------------------------------------|
| System                  | Interfaces Firewa                                                                                  | II Services                                                                                            | VPN                                                           | Status                                          | Diagnostics                           |
| Interfaces: W/          | AN                                                                                                 |                                                                                                    |                                                               |                                                 |                                       |
| General configuration   | n                                                                                                  |                                                                                                    |                                                               |                                                 |                                       |
| Туре                    | Static 🗧                                                                                           |                                                                                                    |                                                               |                                                 |                                       |
| MAC address             | This field can be used<br>(may be required with<br>Enter a MAC address i                           | Copy my<br>to modify ("spoof") the MAC a<br>some cable connections)<br>n the following format: xx:xx:x | MAC address<br>address of the WAN ir<br>xxxxxxx or leave blan | nterface<br>k                                   |                                       |
| MTU                     | If you enter a value in t<br>40 (TCP/IP header size<br>1500 bytes for all other                    | his field, then MSS clamping<br>e) will be in effect. If you leave<br>r connection types will be ass   | for TCP connections<br>this field blank, an M<br>sumed.       | to the value entered a<br>TU of 1492 bytes for  | above minus<br>PPPoE and              |
| Static IP configuration | n                                                                                                  |                                                                                                    |                                                               |                                                 |                                       |
| IP address              | 147.175.79.135                                                                                     | / 26 🔫                                                                                                 |                                                               |                                                 |                                       |
| Gateway                 | 147.175.79.129                                                                                     |                                                                                                    |                                                               |                                                 |                                       |
| DHCP client configura   | viion                                                                                              |                                                                                                    |                                                               |                                                 |                                       |
| Hostname                | The value in this field i<br>Some ISPs may requir                                                  | s sent as the DHCP client id<br>re this (for client identification                                     | entifier and hostname<br>).                                   | when requesting a                               | DHCP lease.                           |
| PPPoE configuration     |                                                                                                    |                                                                                                    |                                                               |                                                 |                                       |
| Username                |                                                                                                    |                                                                                                    |                                                               |                                                 |                                       |
| Password                |                                                                                                    |                                                                                                    |                                                               |                                                 |                                       |
| Service name            | Hint: this field can usually                                                                       | be left empty                                                                                          |                                                               |                                                 |                                       |
| Dial on demand          | Enable Dial-On-De<br>This option causes the<br>connection. The interfa<br>outgoing traffic is dete | emand mode<br>a interface to operate in dial-<br>cce is configured, but the actu<br>cted.              | on-demand mode, all<br>al connection of the l                 | owing you to have a v<br>ink is delayed until q | <i>virtual full time</i><br>ualifying |
| Idle timeout            | seconds<br>If no qualifying outgoin                                                                | g packets are transmitted for                                                                          | the specified numbe                                           | r of seconds, the cor                           | nection is                            |

Obr.č 6: Nastavenie WAN rozhrania

Keďže máme na WAN rozhraní pevnú IP adresu zvolíme pre typ možnosť "**Static**". Ďalej by sme mohli nastaviť MAC adresu stroja, na ktorom je nainštalovaný pfsense. Toto však pre konfiguráciu nášho firewallu a siete nepotrebujeme. Je to nevyhnutné len pre určitý druh sieťového zapojenia. Čo potrebujeme nastaviť je IP adresa WAN rozhrania a predvolená brána (viď obrázok 6).

| System        | Interfaces                                                                   | Firewall                                                                                                    | Services                                                                                                    | VPN                                                                  | Status                                                | Diagnostic                     |
|---------------|------------------------------------------------------------------------------|----------------------------------------------------------------------------------------------------|----------------------------------------------------------------------------------------------------|----------------------------------------------------------------------|-------------------------------------------------------|--------------------------------|
| iterfaces: I  | LAN                                                                          |                                                                                                    |                                                                                                    |                                                                      |                                                       |                                |
| configuration |                                                                              |                                                                                                    |                                                                                                    |                                                                      |                                                       |                                |
| ridge with    | none                                                                         |                                                                                                    |                                                                                                    |                                                                      |                                                       |                                |
| P address     | 147.175                                                                      | .79.161                                                                                                    | / 27 🗢                                                                                                    |                                                                      |                                                       |                                |
|               |                                                                              |                                                                                                    |                                                                                                    |                                                                      |                                                       |                                |
| TP Helper     |                                                                              |                                                                                                    |                                                                                                    |                                                                      |                                                       |                                |
|               | Save<br>Warning:<br>after you<br>• cl<br>• re<br>• au<br>• bi<br>• bi<br>• Y | click "Save", you will n<br>nange the IP address o<br>new its DHCP lease<br>ccess the webGUI with<br>s sure to add firewall n<br>ou also need firewall n | eed to do one or more of t<br>of your computer<br>h the new IP address<br>ules to permit traffic throu<br>ules for an interface in bri                                                                                                    | the following steps by<br>gh the interface.<br>dged mode as the fire | efore you can access y<br>ewall acts as a filtering l | our firewall again:<br>pridge. |
|               | aläanse i                                                                    | s © 2004-2008 [Con                                                                                                    | The second states and the second states and the second states and | uhts Reserved. [view<br>ble]                                         | w license]                                            | power                          |

Obr.č 7: LAN rozhranie

Rovnakým spôsobom môžeme nastaviť LAN rozhranie. V menu "**Interfaces**" zvolíme príslušnú možnosť a otvorí sa nám konfiguračné okno pre LAN rozhranie. Tu nastavíme IP adresu našej lokálnej siete 147.175.79.161/27.

Potom ako máme konfiguráciu rozhraní ukončenú je potrebné nastaviť pravidlá pre tieto rozhrania. Určiť čo je dovolené a čo nie je. Štandardne platí pravidlo čo nie je dovolené je zakázané. Teda ak na začiatku nemáme definované žiadne pravidlá znamená to, že je všetko prednostne zakázané. Pre LAN bolo predvolené pravidlo "**from LAN to any**". To znamená, že zo siete LAN je možné ísť na akúkoľvek adresu a na hociktorý port. Spätne to samozrejme neplatí. Toto pravidlo ako jediné pravidlo pre LAN je postačujúce.

V prípade pfsense sú všetky pravidlá definované ako pravidlá "**in**". To znamená, že sa týkajú všetkej komunikácie, ktorá prichádza na dané rozhranie. Teda pre LAN rozhranie všetky pakety prichádzajú z vnútornej siete na toto rozhranie a na základe vyššie uvedeného pravidla sú púšťané ďalej do globálnej siete teda internetu.

Na rozhranie WAN prichádzajú všetky pakety z internetu. Musíme definovať pravidlá určujúce, ktoré pakety môžu prejsť ďalej do lokálnej siete a ktoré nie.

Ak chceme spravovať náš firewall prostredníctvom vzdialeného prístupu cez SSH, musíme v menu "**System**" najskôr vybrať možnosť "**Advanced**" a tu povoliť SSH.

|                    |                           |                                                   |                                                    |       | pfsense.lo | cal        |
|--------------------|---------------------------|---------------------------------------------------|----------------------------------------------------|-------|------------|------------|
| System             | Interfaces                | Firewall                                          | Services                                           | VPN   | Status     | Diagnostic |
| ystem: Ad          | lvanced functi            | ons                                               |                                                    |       |            |            |
| te: the options on | this page are intended fo | r use by advanced use                             | ers only.                                          |       |            |            |
| nable Serial Cor   | nsole                     |                                                   |                                                    |       |            |            |
|                    | D This<br>Note: This      | will enable the first<br>will disable the interna | t serial port with 9600/<br>al video card/keyboard | 8/N/1 |            |            |
|                    | Save                      | ]                                                 |                                                    |       |            |            |
| ecure Shell        |                           |                                                   |                                                    |       |            |            |
|                    | 🗹 Enat                    | le Secure Shell                                   |                                                    |       |            |            |
|                    | 🗌 Disa                    | ble Password login                                | for Secure Shell (KEY                              | only) |            |            |
| SSH port           | 22                        |                                                   |                                                    |       |            |            |
|                    | Note: Lea                 | ve this blank for the de                          | fault of 22                                        |       |            |            |

Obr.č 8: Povolenie SSH

Následne musíme v menu "**Firewall**" zvoliť možnosť "**Rules**" a tu nastaviť príslušné pravidlo pre rozhranie WAN.

Pre pripojenie sa prostredníctvom vzdialeného prístupu do lokálnej siete na počítač 147.175.79.162 sme definovali viacero pravidiel.

| System               | Interfaces                                                     | Firewall                                                                                                    | Services                                                                            | VPN                                               | Status                                    | Diagnostics |  |  |  |  |  |
|----------------------|----------------------------------------------------------------|----------------------------------------------------------------------------------------------------|-------------------------------------------------------------------------------------|---------------------------------------------------|-------------------------------------------|-------------|--|--|--|--|--|
| Firewall: Rule       | s: Edit                                                        |                                                                                                    |                                                                                     |                                                   |                                           |             |  |  |  |  |  |
| Action               | Pass<br>Choose w<br>Hint: the di<br>returned to<br>Reject only | Pass<br>Choose what to do with packets that match the criteria specified below.<br>Hint: the difference between block and reject is that with reject, a packet (TCP RST or ICMP port unreachable for UDP) is<br>returned to the sender, whereas with block the packet is dropped silently. In either case, the original packet is discarded.<br>Reject only works when the protocol is set to either TCP or UDP (but not "TCP/UDP") below. |                                                                                     |                                                   |                                           |             |  |  |  |  |  |
| Disabled             | Disal Set this op                                              | Disable this rule<br>iet this option to disable this rule without removing it from the list.                                                                                                    |                                                                                     |                                                   |                                           |             |  |  |  |  |  |
| Interface            | WAN<br>Choose on                                               | which interface pack                                                                                                    | ets must come in to matc                                                            | h this rule.                                      |                                           |             |  |  |  |  |  |
| Protocol             | TCP/UE<br>Choose w<br>Hint: in mos                             | DP                                                                                                    | le should match.<br>specify <i>TCP</i> here.                                        |                                                   |                                           |             |  |  |  |  |  |
| Source               | not     Use this     Type:     Address:     Advance            | option to invert the s<br>Network<br>147.175.79.192<br>ced - Show source                                                                                                    | e port range                                                                        |                                                   |                                           |             |  |  |  |  |  |
| Source OS            | OS Type:<br>Note: this                                         | any 🔫                                                                                                    | 'rules                                                                              |                                                   |                                           |             |  |  |  |  |  |
| Destination          | <b>not</b><br>Use this<br>Type:<br>Address:                    | option to invert the s<br>Single host or ali<br>147.175.79.162                                                                                                    | sense of the match.<br>as 🗢                                                         |                                                   |                                           |             |  |  |  |  |  |
| Destination port ran | to: SS<br>specify the<br>Hint: you c                           | SH :<br>SH :<br>e port or port range fo<br>an leave the 'to' field e                                                                                                    | The destination of the parametry if you only want to                                | ucket for this rule.<br>filter a single port      |                                           |             |  |  |  |  |  |
| Log                  | Hint: the fir consider u                                       | packets that are ha<br>rewall has limited local<br>Ising a remote syslog                                                                                                    | <b>Indled by this rule</b><br>log space. Don't turn on<br>server (see the Diagnosti | logging for everything<br>cs: System logs: Settir | . If you want to do a lot o<br>ngs page). | of logging, |  |  |  |  |  |
| Advanced Options     | Advanc                                                         | ced · Show advan                                                                                                    | ced options                                                                         |                                                   |                                           |             |  |  |  |  |  |

*Obr.č 9: Pravidlo ssh prístupu z wi-fi siete ústavu na počítač 147.175.79.162* 

Toto pravidlo dovoľuje prejsť všetkým paketom komunikujúcim prostredníctvom protokolu TCP a UDP, prichádzajúcim z IP adresy 147.175.79.192/26 smerujúcim na port 22. IP adresa 147.175.79.192/26 predstavuje wi-fi sieť na ústave Informatizácie, automatizácie a riadenia procesov. Teda všetky pakety prichádzajúce z tejto siete zodpovedajúce príslušnému pravidlu môžu prejsť. Ďalej sme chceli aby bolo možné sa prostredníctvom ssh pripojiť na náš lokálny počítač zo siete študentského domova Mladá garda. Do tejto siete však spadá viacero podsietí preto bolo potrebné zadefinovať si alias.

| irewall: /  | Interfaces<br>Aliases: Edit                     | Firewall                 | S          | ervices           | VPN                    | Status           | Diagnostic |
|-------------|-------------------------------------------------|--------------------------|------------|-------------------|------------------------|------------------|------------|
| lame        | garda<br>NOTE: This alias is in use             | so the name may not b    | oe modifi  | ed!               |                        |                  |            |
| Description | pristup mladej gardy<br>You may enter a descrip | tion here for your refer | ence (no   | t parsed).        |                        |                  |            |
| уре         | Network(s) =                                    | - 22-                    |            | 286 - 28          |                        |                  |            |
|             | Networks can be expre                           | essed like 10.0.0.0 form | iat. Selec | t the CIDR (netwo | ork mask) that pertair | s to each entry. |            |
|             | 147.175.216.0                                   | ]                        | 24 🜩       | Entry added T     | hu, 26 Nov 2009 09     | 9:12:32 +0100    |            |
|             | 147.175.217.0                                   | ]                        | 24 🜩       | Entry added T     | hu, 26 Nov 2009 09     | 9:12:32 +0100    | 3          |
|             | 147.175.218.0                                   |                          | 24 🜩       | Entry added T     | hu, 26 Nov 2009 09     | 9:12:32 +0100    |            |
|             | 147.175.219.0                                   |                          | 24 🜩       | Entry added T     | hu, 26 Nov 2009 09     | 9:12:32 +0100    | 3          |
|             | 147.175.220.0                                   |                          | 24 Ŧ       | Entry added T     | hu, 26 Nov 2009 09     | 9:12:32 +0100    |            |
|             | 147.175.221.0                                   |                          | 24 Ŧ       | Entry added T     | hu, 26 Nov 2009 09     | 9:12:32 +0100    |            |
|             | 3                                               |                          |            |                   |                        |                  |            |
|             | Save Cancel                                     | 1                        |            |                   |                        |                  |            |
|             |                                                 |                          |            |                   |                        |                  |            |

Obr.č 10: Zadefinovanie aliasu garda

Tento alias sme si pomenovali "**garda**". Každá z uvedených sietí môže mať 256 IP adries pričom prvá z rozsahu je vždy predvolená brána danej siete a posledná je broadcast. Napríklad 147.175.216.0/24 je sieť, 147.175.216.1 je predvolená brána a 147.175.216.255 je broadcast.

| System                                                                                                    | Interfaces                                                                                                    | Firewall                                                                                            | Services                                                                                                    | VPN                                                                                           | Status                                                                | Diagnostics                             |
|----------------------------------------------------------------------------------------------------|----------------------------------------------------------------------------------------------------|----------------------------------------------------------------------------------------------------|----------------------------------------------------------------------------------------------------|-----------------------------------------------------------------------------------------------|-----------------------------------------------------------------------|-----------------------------------------|
| Firewall: Rules                                                                                                    | s: Edit                                                                                                    |                                                                                                    |                                                                                                    |                                                                                               |                                                                       |                                         |
| Action                                                                                                    | Pass<br>Choose w<br>Hint: the d<br>returned to<br>Reject only                                                                                                    | that to do with packets<br>ifference between bloo<br>o the sender, whereas<br>y works when the prof | that match the criteria sp<br>ck and reject is that with r<br>with block the packet is<br>ocol is set to either TCP o                                                                                                    | ecified below.<br>eject, a packet (TCP F<br>dropped silently. In eit<br>r UDP (but not "TCP/U | RST or ICMP port unreacl<br>her case, the original par<br>DP") below. | nable for UDP) is<br>cket is discarded. |
| Disabled                                                                                                    | Disa<br>Set this op                                                                                                    | ble this rule<br>bion to disable this rule                                                          | without removing it from                                                                                                    | the list.                                                                                     |                                                                       |                                         |
| Interface                                                                                                    | WAN<br>Choose or                                                                                                    | which interface pack                                                                                | n this rule.                                                                                                    |                                                                                               |                                                                       |                                         |
| Protocol TCP/UDP  Choose which IP protocol this rule should match.<br>Hint: in most cases, you should specify TCP here. |                                                                                                    |                                                                                                    |                                                                                                    |                                                                                               |                                                                       |                                         |
| Source                                                                                                    | not Use this Type: Address: Advance                                                                                                    | option to invert the s<br>Single host or ali<br>garda<br>ced - Show source                          | ense of the match.<br>as =<br>/ 31 =<br>e port range                                                                                                    |                                                                                               |                                                                       |                                         |
| Source OS                                                                                                    | OS Type<br>Note: this                                                                                                    | any 🗢                                                                                               | ' rules                                                                                                    |                                                                                               |                                                                       |                                         |
| Destination                                                                                                    | Dependence of the second second secon | option to invert the s<br>Single host or alia<br>147.175.79.162                                     | as v 131 v 131 v 1 |                                                                                               |                                                                       |                                         |
| Destination port rang                                                                                                   | Je from: S:<br>to: S<br>Specify th<br>Hint: you d                                                                                                    | SH s<br>SH s<br>e port or port range fo<br>can leave the 'to' field e                               | r the destination of the pa<br>mpty if you only want to                                                                                                    | cket for this rule.<br>ilter a single port                                                    |                                                                       |                                         |
| Log                                                                                                    | Hint: the fi                                                                                                    | packets that are ha<br>rewall has limited local<br>using a remote syslog s                          | <b>ndled by this rule</b><br>log space. Don't turn on l<br>server (see the Diagnostic                                                                                                    | ogging for everything<br>s: System logs: Settir                                               | . If you want to do a lot ongs page).                                 | of logging,                             |
| Advanced Options                                                                                                    | Advan                                                                                                    | ced - Show advan                                                                                    | ced options                                                                                                    |                                                                                               |                                                                       |                                         |

Obr.č 11: Pravidlo ssh prístupu z aliasu garda na počítač 147.175.79.162

Po zadefinovaní aliasu sme vytvorili pravidlo, ktoré umožňuje paketom prichádzajúcim z príslušných IP adries na WAN rozhranie, smerujúcim na port 22, prejsť. Rovnakým spôsobom sme si vytvorili pravidlá pre pakety smerujúce na porty pre protokoly HTTP a HTTPS.

Ako posledné pravidlo, si vytvoríme pravidlo pre našu virtuálnu sieť, ktorú budeme v nasledujúcich krokoch vytvárať. Náš firewall bude zároveň serverom pre virtuálnu privátnu sieť. Povedali sme si, že klienti sa budú môcť pripájať odvšadiaľ a server ich bude počúvať na jedinom porte a to 1194. Toto pravidlo sme pridali do pravidiel pre WAN rozhranie. Prehľad jednotlivých pravidiel vidíme na nasledujúcom obrázku.

| 1   | The     | e settings have bee<br>ogress. | n applied | l. The firewall rule | s are now rel     | oading in th | e background | l. You can also monitor                        | the reload |
|-----|---------|--------------------------------|-----------|----------------------|-------------------|--------------|--------------|------------------------------------------------|------------|
| AN  | WAN     |                                |           |                      |                   |              |              |                                                |            |
|     | Proto   | Source                         | Port      | Destination          | Port              | Gateway      | Schedule     | Description                                    | CR         |
| 0   | TCP/UDP | 147.175.79.192/26              | *         | 147.175.79.162       | 22 (SSH)          | *            |              | from147.175.79.192/26<br>ssh to 147.175.79.162 |            |
|     | TCP/UDP | garda                          | *         | 147.175.79.162       | 22 (SSH)          | *            |              | from networks garda<br>ssh to 147.175.79.162   |            |
|     | TCP/UDP | garda                          | *         | 147.175.79.162       | 80 (HTTP)         | *            |              | from networks garda<br>ssh to 147.175.79.162   |            |
|     | TCP/UDP | garda                          | *         | 147.175.79.162       | 443<br>(HTTPS)    | *            |              | from networks garda<br>ssh to 147.175.79.162   |            |
|     | TCP/UDP | *                              | *         | 147.175.79.135       | 22 (SSH)          | *            |              |                                                |            |
|     | TCP/UDP | *                              | *         | *                    | 1194<br>(OpenVPN) | *            |              | OpenVPN                                        |            |
|     |         | 1                              |           |                      |                   |              |              |                                                |            |
| pas | s       |                                | 🔀 bli     | ock                  |                   | 🔀 rejec      | t            | 0                                              | log        |

Obr.č 12: Prehľad zadefinovaných pravidiel

#### 3.2 Tvorba certifikátov

Pri tvorbe certifikátov sme pracovali na Linuxe Mandriva verzia 2010.0. Zo stránky projektu OpenVPN sme si stiahli zdrojový kód inštalačného balíka. V našom prípade išlo o balík openvpn-2.1.1.tar.gz. Vytvoríme sme si adresár, v ktorom budeme pracovať a vytvárať všetky potrebné kľúče a certifikáty. Sem rozbalíme náš zdrojový kód pomocou príkazu "**tar -xvzf openvpn-2.1.1.tar.gz**". [16]

Po rozbalení sa nastavíme do adresára "**openvpn-2.1.1/easy-rsa/2.0**/" a v ľubovoľnom editore, napríklad vi, si otvoríme súbor "**vars**". Na konci tohto súboru nastavíme hodnoty parametrov. Tieto budú používané ako predvolené aj pre iné skripty a nie je ich potrebné zadávať znovu.

```
export KEY_COUNTRY="SR"
export KEY_PROVINCE="BA"
export KEY_CITY="Bratislava"
export KEY_ORG="STUBA"
export KEY_EMAIL="nase.meno@domena.com"
```

Po tomto kroku je potrebné spustiť nasledovné skripty:

```
source ./vars
./clean-all
./build-ca
```

Spustením posledného príkazu vytvoríme certifikačnú autoritu a je potrebné zadať niektoré parametre, konkrétne "**Common Name**", kde použijeme hostname nášho servera. Toto je nastavené na našom serveri v menu "**General Setup**"

```
Country Name (2 letter code) [SR]:

State or Province Name (full name) [BA]:

Locality Name (eg, city) [Bratislava]:

Organization Name (eg, company) [STUBA]:

Organizational Unit Name (eg, section) []:

Common Name (eg, your name or your server's hostname) [STUBA

CA]:pfsense.local

Name []:
```

Email Address [nase.meno@domena.com]:

| System: Gene | eral Setup                                                            |  |
|--------------|-----------------------------------------------------------------------|--|
| Hostname     | pfsense                                                               |  |
|              | name of the firewal host, without domain part<br>e.g. <i>firewall</i> |  |
| Domain       | local                                                                 |  |
|              | e.g. <i>mycorp.com</i>                                                |  |

Obr.č 13: Hostname servera

Ďalším krokom je vytvorenie certifikátu pre server. Spustíme nasledovný skript kde za meno servera dáme už predtým použitý "**Hostname**" servera:

./build-key-server pfsense.local

Na všetky výzvy odpovieme kladne a pri extra atribútoch zadáme heslo a voliteľný názov spoločnosti. Tieto atribúty majú byť zasielané spolu s certifikačnou požiadavkou.

Please enter the following 'extra' attributes to be sent with your certificate request A challenge password []:HESLO An optional company name []:NAZOV\_SPOLOCNOSTI Using configuration from /home/martin/vpn2/openvpn-2.1.1/easyrsa/2.0/openssl.cnf Check that the request matches the signature Signature ok The Subject's Distinguished Name is as follows countryName :PRINTABLE: 'SR' stateOrProvinceName :PRINTABLE:'BA' localityName :PRINTABLE:'Bratislava' organizationName :PRINTABLE: 'STUBA' commonName :PRINTABLE: 'pfsense.local' emailAddress :IA5STRING: 'nase.meno@domena.com' Certificate is to be certified until Apr 3 08:37:07 2020 GMT (3650 days) Sign the certificate? [y/n]:y 1 out of 1 certificate requests certified, commit? [y/n]y Write out database with 1 new entries Data Base Updated V ďalšom kroku vytvoríme takzvaný "**Diffie Helman**" parameter.

./build-dh

#### Výstup:

Generating DH parameters, 1024 bit long safe prime, generator 2 This is going to take a long time Dostávame sa k tvorbe certifikátov pre klientov. Vytvoríme ich spustením nasledovných skriptov:

./build-key client1

./build-key client2

./build-key client3

Opäť odpovieme na všetky výzvy kladne a zadáme potrebné parametre.

Takto môžeme vytvoriť toľko klientov koľko potrebujeme. K tvorbe klientov sa môžeme opätovne vrátiť kedykoľvek budeme potrebovať vytvoriť ďalšieho klienta. Stačí spustiť príkaz "./build-key client\_meno". Musíme mať však na pamäti, že všetky certifikáty a kľúče, ktoré sme predtým vytvárali, musia byť v spoločnom adresári, aby všetko fungovalo ako má. Preto si vždy zálohujme adresár so všetkými certifikátmi a kľúčmi, aby sme ich potom nemuseli vytvárať všetky odznova.

Teraz máme všetky certifikáty a kľúče v novovytvorenom podadresári "**keys**/". Pre lepšie pochopenie jednotlivých certifikátov si uvedieme nasledovnú tabuľku:

| Názov súboru                   | Potrebný pre | Účel                     | Tajný |
|--------------------------------|--------------|--------------------------|-------|
| ca.crt server + všetci klienti |              | Root CA certifikát       | Nie   |
| ca.key                         | len server   |                          | Áno   |
| dh{n}pem                       | len server   | Diffie Hellman parametre | Nie   |
| server.crt                     | len server   | Server certifikát        | Nie   |
| server.key                     | len server   | Server kľúč              | Áno   |
| client1.crt                    | len klient1  | Klien1 certifikát        | Nie   |
| client1.key                    | len klient1  | Klient1 kľúč             | Áno   |
| client2.crt                    | len klient2  | Klient2 certifikát       | Nie   |
| client2.key                    | len klient2  | Klient2 kľúč             | Áno   |
| client3.crt                    | len klient3  | Klient3 certifikát       | Nie   |
| client3.key                    | len klient3  | Klient3 kľúč             | Áno   |

| $I u D u i \kappa u C.$ | 2 |
|-------------------------|---|
|-------------------------|---|

### 3.3 Nastavenie OpenVPN servera pre vzdialených klientov

Náš server sme nastavili pre takzvaný "**Road Warrior**" mód, čo v prenesenom význame predstavuje vzdialených klientov. Na serveri sme si v hlavnom menu zvolili VPN a odtiaľ možnosť OpenVPN. Pre server sme pridali nové pravidlo.

| System In                                              | terfaces                                                                                                    | Firewall                                                                                                    | Services                                                                           | VPN                                                                      | Status                                           | Diagnostics                       |  |
|--------------------------------------------------------|----------------------------------------------------------------------------------------------------|----------------------------------------------------------------------------------------------------|------------------------------------------------------------------------------------|--------------------------------------------------------------------------|--------------------------------------------------|-----------------------------------|--|
| OpenVPN: Serve                                         | r: Edit                                                                                                    |                                                                                                    |                                                                                    |                                                                          |                                                  |                                   |  |
| Server Client Clie                                     | nt-specific conf                                                                                                    | figuration                                                                                                    |                                                                                    |                                                                          |                                                  |                                   |  |
| Disable this tunnel                                    | This allow                                                                                                    | vs you to disable this                                                                                                    | tunnel without removing                                                            | it from the list.                                                        |                                                  |                                   |  |
| Protocol TCP V<br>The protocol to be used for the VPN. |                                                                                                    |                                                                                                    |                                                                                    |                                                                          |                                                  |                                   |  |
| Dynamic IP                                             | Image: With a sume dynamic IPs, so that DHCP clients can connect.       Image: With a sume dynamic IPs, so that DHCP clients can connect.       Image: With a sume dynamic IPs, so that DHCP clients can connect.       Image: With a sum dynamic IPs, so that DHCP clients can connect.       Image: With a sum dynamic IPs, so that DHCP clients can connect.       Image: With a sum dynamic IPs, so that DHCP clients can connect.       Image: With a sum dynamic IPs, so that DHCP clients can connect.       Image: With a sum dynamic IPs, so that DHCP clients can connect. |                                                                                                    |                                                                                    |                                                                          |                                                  |                                   |  |
| Local port                                             |                                                                                                    |                                                                                                    |                                                                                    |                                                                          |                                                  |                                   |  |
| Address pool                                           | 10.10.1<br>This is the<br>IPs' field<br>interface                                                                                                    | 10.10.1.0/24<br>This is the address pool to be assigned to the clients. Expressed as a CIDR range (eg. 10.0.8.0/24). If the 'Use static<br>IPs' field isn't set, clients will be assigned addresses from this pool. Otherwise, this will be used to set the local<br>interface's IP. |                                                                                    |                                                                          |                                                  |                                   |  |
| Use static IPs                                         | If this op<br>are expec                                                                                                    | tion is set, IPs won't i<br>ted to use this same                                                                                                    | be assigned to clients. Ins<br>value in the 'Address poo                           | ead, the server will u<br>' field.                                       | se static IPs on its side                        | , and the clients                 |  |
| Local network                                          | 147.175<br>This is the<br>this blank<br>generally                                                                                                    | 5.79.160/27<br>e network that will be<br>k if you don't want to<br>set to your LAN net                                                                                                    | e accessable from the rem<br>add a route to the local i<br>work.                   | ote endpoint. Express<br>network through this                            | ed as a CIDR range. 1<br>tunnel on the remote    | 'ou may leave<br>machine. This is |  |
| Remote network                                         | This is a r<br>manually<br>LAN here                                                                                                    | network that will be r<br>changing the routin<br>e. You may leave this                                                                                                    | outed through the tunne<br>g tables. Expressed as a C<br>blank if you don't want a | , so that a site-to-site<br>IDR range. If this is a<br>site-to-site VPN. | VPN can be establishe<br>site-to-site VPN, enter | d without<br>here the remote      |  |
| Client-to-client VPN                                   | <b>☑</b><br>If this op                                                                                                    | tion is set, clients will                                                                                                    | be able to talk to each ot                                                         | ner. Otherwise, they s                                                   | will only be able to tall                        | to the server.                    |  |
| Cryptography                                           | BF-CBC<br>Here you                                                                                                    | (128-bit)<br>I can choose the cryp                                                                                                    | v<br>otography algorithm to b                                                      | : used.                                                                  |                                                  |                                   |  |
| Authentication method                                  | PKI (Pub<br>The auth                                                                                                    | lic Key Infrastructure)<br>entication method to                                                                                                    | ▶<br>be used.                                                                      |                                                                          |                                                  |                                   |  |

Obr.č 14: Nastavenie OpenVPN servera

Protokol sme nastavili na TCP, pretože hoci je UDP rýchlejší je známe, že pre niektoré routre dochádza pri ňom k zlému filtrovaniu dát. TCP protokol je pomalší, ale pre nás bezpečnejší. Ďalej sme zvolili možnosť "**Dynamic IP**". Klienti sa tak budú môcť priamo pripájať na náš server, ktorý im bude dynamicky prideľovať IP adresy. Táto možnosť je typická pre "**Road Warrior**" konfiguráciu. "**Address pool**" je rozsah adries, ktoré budú dynamicky prideľované prihlasujúcim sa klientom. Tento rozsah musí byť nezávislá podsieť, ktorú sme nepoužili

nikde inde. V našom prípade sme pre klientov použili privátne IP adresy a rozsah podsiete bol 10.10.1.0/24. Pre túto podsieť s netmaskou 255.255.255.0 bolo dostupných 255 IP adries, kde prvá z rozsahu bola brána pre túto podsieť a posledná broadcoast. Do okna "**Local network**" sme vložili rozsah pre našu lokálnu sieť, pretože sme chceli aby sa OpenVPN klienti mohli dostať na systémy v lokálnej sieti. Autentifikačnú metódu sme zvolili PKI.

| CA certificate     | ••••••BEGIN CERTIFICATE-•••••         MIIDaTCCAtKgAwIBAgIJANZDZLAGJi43MA0GCSqG         SIb3DQEBBQUAMIGAMQswCQYD         VQQGEwJTUjELMAkGA1UECBMCQkExEzARBgNVBAcT         CkJyYXRpc2xhdmExDDAKBgNV         BAoTA1NUVTEWMBQGA1UEAxMNcGZzZW5zZS5sb2Nh         bDEpMCcGCSqGSIb3DQEJARYa         c3RydWhhci5tYXJ0aW44NUBnbWFpbC5jb20wHhcN         MTAwMzAxMTAzMTAZMCNJaw         Paste your CA certificate in X.509 format here. |
|--------------------|----------------------------------------------------------------------------------------------------|
| Server certificate | ••••••BEGIN CERTIFICATE-•••••         MIIDy z CCAz Sg Aw I BAg I BAT ANBgk qhki G9w0BAQUF         ADCBgDELMAk GAL UEBhMCUl I x         CZAJBgNVBAgTAk JBMRMwEQYDVQQHEwp CcmF0a XNs         YXZhMQwvCgYDVQQKEwNTVFUx         Fj AUBgNVBAMTDXBmc 2Vuc 2Uub G9 j YWwxKTAnBgkq         hki G9w0BCQEWGNN0cn VoYXIu         bWFydGLuDDVAZ21 haWwuY29tMB4XDTEwMDMwMTEw         Paste your server certificate in X.509 format here. |
| Server key         | MIICXgIBAAKBgQCcjicsxjcV16HBjjfsL01aQZqG<br>fg/BI0A29dyoh+1H3r3tKs9J<br>O3MgDPZTm4pwhA7O3t08xhuuQDAFbQxt9ZgVsjZK<br>eLNA5siu+VMH6V3KIf77CRqp<br>9k+UlMJ0P5wFwntpl2Z3vixQtgHcqMLoAVzrttzk<br>/F+59eeiLFmG6BlqvQIDAQAB<br>AoGATmGto3EqKzlmty2p0gsEw2eNIkEDSk0H5Xv3<br>GjnTxuPyW0fPuG6XWTikK3/4<br>Paste your server key in RSA format here.                                                                                   |
| DH parameters      | Paste your Diffie Hellman parameters in PEM format here.                                                                                                    |

Obr.č 15: Vkladanie certifikátov pre server

V ďalšom kroku nasleduje vkladanie jednotlivých certifikátov pre server ako to vidíme na Obr.č: 15. Tieto certifikáty si otvoríme v niektorom zo známych editorov a obsah týchto súborov skopírujeme do určených okien vo web konfigurátore nášho servera. Pre možnosť DHCP prideľovania DNS serverov vložíme naše DNS servery 147.175.64.7 a 147.175.1.11. Ďalej aktivujeme LZO kompresiu a do okna pre "**Custom options**" vložíme direktívu "push "redirect-gateway def1" ". Táto direktíva znamená, že smerovanie bude priamo posielané na našu defaultnú bránu do internetu a to je v našom prípade IP adresa nášho firewallu, 147.175.79.135. Pod touto IP adresou budú aj navonok vystupovať OpenVPN klienti pripojený k serveru.

| DHCP-Opt.: DNS-Server                                                                                                    | 147.175.64.7;147.175.1<br>Set domain name server addressses, separated by semi-colons (;).                                                                                                    |  |  |  |  |  |
|----------------------------------------------------------------------------------------------------|----------------------------------------------------------------------------------------------------|--|--|--|--|--|
| DHCP-Opt.: WINS-Server                                                                                                    | Set WINS server addressses (NetBIOS over TCP/IP Name Server), separated by semi-colons (; ).                                                                                                    |  |  |  |  |  |
| DHCP-Opt.: NBDD-Server                                                                                                    | Set NBDD server addresses (NetBIOS over TCP/IP Datagram Distribution Server), separated by semi-colons (;).                                                                                                    |  |  |  |  |  |
| DHCP-Opt.: NTP-Server                                                                                                    | Set NTP server addresses (Network Time Protocol), separated by semi-colons (;).                                                                                                    |  |  |  |  |  |
| DHCP-Opt.: NetBIOS node<br>type                                                                                                    | none<br>Set NetBIOS over TCP/IP Node type. Possible options: b-node (broadcasts), p-node (point-to-point name queries to a WINS server), m-node (broadcast then query name server), and h-node (query name server, then broadcast). |  |  |  |  |  |
| DHCP-Opt.: NetBIOS       Set NetBIOS over TCP/IP Scope. A NetBIOS Scope ID provides an extended naming service for NetBI         Scope       Set NetBIOS over TCP/IP Scope. A NetBIOS Scope ID provides an extended naming service for NetBI         TCP/IP. The NetBIOS scope ID isolates NetBIOS traffic on a single network to only those nodes with th         NetBIOS scope ID. |                                                                                                    |  |  |  |  |  |
| DHCP-Opt.: Disable<br>NetBIOS                                                                                                    | If this option is set, Netbios-over-TCP/IP will be disabled.                                                                                                    |  |  |  |  |  |
| LZO compression                                                                                                    | ✓ Checking this will compress the packets using the LZO algorithm before sending them.                                                                                                    |  |  |  |  |  |
| Custom options                                                                                                    | push "redirect-gateway defl"                                                                                                    |  |  |  |  |  |
|                                                                                                    | You can put your own custom options here, separated by semi-colons (;). They'll be added to the server configuration.                                                                                                    |  |  |  |  |  |
| Description                                                                                                    | Road Warrior OVPN<br>You may enter a description here. This is optional and is not parsed.                                                                                                    |  |  |  |  |  |
|                                                                                                    | Save Cancel                                                                                                    |  |  |  |  |  |

Obr.č 16 Nastavenie DNS serverov a presmerovania

Ako posledné , vložíme popis pre toto nastavenie a uložíme. Naše OpenVPN nastavenie servera potom vyzerá nasledovne.

| 0 | OpenVPN: Server                             |          |              |                   |     |  |  |  |  |
|---|---------------------------------------------|----------|--------------|-------------------|-----|--|--|--|--|
| ; | Server Client Client-specific configuration |          |              |                   |     |  |  |  |  |
|   | Disabled                                    | Protocol | Address pool | Description       |     |  |  |  |  |
|   | No                                          | тср      | 10.10.1.0/24 | Road Warrior OVPN | e 🔉 |  |  |  |  |
|   |                                             |          |              |                   |     |  |  |  |  |
|   |                                             |          |              |                   |     |  |  |  |  |

Obr.č 17: Pravidlo pre OpenVPN server

Je ešte potrebné pridať pár pravidiel pre NAT smerovanie. V menu pre firewall zvolíme možnosť NAT. Tu vyberieme možnosť "**Outbound**" a manuálne generovanie NAT pravidiel. Po uložení vidíme automaticky vytvorené pravidlo pre LAN a zvolíme možnosť pridať dalšie pravidlo.

|           |                   |                |             |                     |                |             |                |                                 | _                     |
|-----------|-------------------|----------------|-------------|---------------------|----------------|-------------|----------------|---------------------------------|-----------------------|
| Interface | Source            | Source<br>Port | Destination | Destination<br>Port | NAT<br>Address | NAT<br>Port | Static<br>Port | Description                     | B                     |
| WAN       | 147.175.79.160/27 | *              | *           | *                   | *              | *           | NO             | Auto<br>created rule<br>for LAN | 20<br>21 <del>-</del> |
| WAN       | 10.10.1.0/24      | *              | *           | *                   | *              | *           | NO             | VPN pool                        |                       |
|           |                   |                |             |                     |                |             |                |                                 |                       |
|           |                   |                |             |                     |                |             |                |                                 |                       |

Obr.č 18: NAT pravidlá

V daný pravidlách zmeníme len možnosť "**Source**", kde pre prvé pravidlo je zdrojom naša lokálna sieť a pre druhé zasa podsieť určená pre OpenVPN klientov.

### 3.4 Konfigurácia OpenVPN klienta pre Windows

Zo stránky projektu si stiahneme inštalačný balík klienta OpenVPN pre Windows. Spustíme inštaláciu a postupujeme podľa navigácie inštalačného menu. Po inštalácii klienta sa nám nainštalovalo nové sieťové zariadenie. Toto zariadenie má dlhý názov a je potrebné ho premenovať na kratšie a hlavne bez medzier. V našom prípade sme si ho nazvali "**ovpn**".

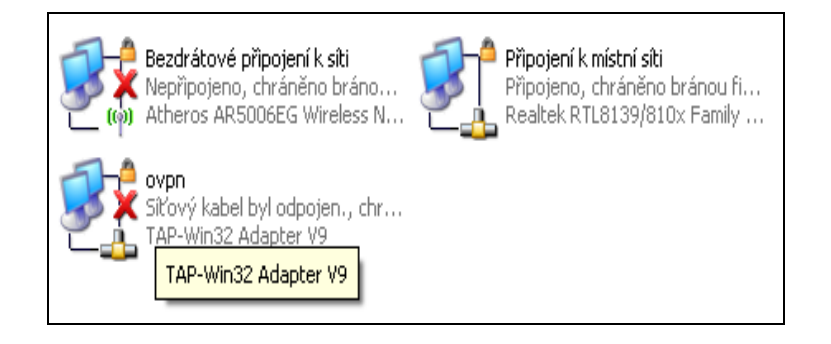

Obr.č 19: Nové sieťové zariadenie

V ďalšom kroku potrebujeme vytvoriť konfiguračný súbor klienta. Najskôr sa nastavíme do adresára, v ktorom máme nainštalovaného OpenVPN klienta v našom prípade "C:\Program Files\OpenVPN\" a následne do adresára "config/". Tu vytvoríme textový súbor a nazveme si ho ľubovoľne podľa toho, ako chceme popísať náš vytváraný tunel. Musíme mu však dať koncovku ".ovpn".

Otvoríme tento súbor a vložíme do neho nasledovné parametre:

tls-client
float
port 1194
dev tun
dev-node ovpn
proto tcp-client
remote 147.175.79.135 1194
resolv-retry infinite
nobind
ping 10
persist-tun
persist-key
ca ca.crt
cert client\_martin1.crt

```
key client_martin1.key
ns-cert-type server
cipher BF-CBC
keysize 128
comp-lzo # to enable LZO remove the #
pull
verb 4
```

Dané parametre popisujú dôležité údaje, ako na aký port sa daný klient bude prihlasovať alebo o aké virtuálne sieťové zariadenie ide. Parameter "**dev-node**" popisuje názov nášho sieťového zariadenia, ktoré sme si predtým premenovali. Ďalší parameter popisuje o aký komunikačný protokol ide a parameter "**remote**" predstavuje IP adresu nášho servera a port na akom počúva. Do parametrov "**ca**", "**cert**", "**key**" vložíme názvy našich vytvorených certifikátov. Parameter "**ns-cert-type server**" má bezpečnostnú funkciu. Má zaistiť klientom, že sa prihlasujú k správnemu serveru. "**cipher BF-CBC**" je parameter, ktorý hovorí o kryptovacej metóde. Rovnaký parameter musí byť nastavený na strane servera i klienta. Pre povolenie LZO kompresie sme odstránili poznámku pre daný riadok, aby sme mali rovnaké nastavenie ako máme na serveri. Po vložení parametrov uložíme náš konfiguračný súbor. Teraz potrebujeme bezpečnou cestou skopírovať do rovnakého adresára všetky potrebné certifikáty.

| [-c-] 🗸 [_žiaden_] 1 609 600 kB z 15 358 136 kB voľné 🛛 🛝 [-c-] 🗸 [_žiaden_] 1 609 600 kB z 15 358 136 kB voľné 👘 🛝 |     |                                         |      |             |         |          |
|----------------------------------------------------------------------------------------------------|-----|-----------------------------------------|------|-------------|---------|----------|
| *d: *d:music <sup>*</sup> C:                                                                                        |     | *d:škola *d: *d:films                   |      |             |         |          |
| c:\Program Files\OpenVPN\config\*.*                                                                                 | * 🔻 | c:\Program Files\OpenVPN\config\*.* 🔹 🔹 |      |             |         |          |
| ↑Meno Ext Veľkosť Dátu                                                                                              | m   | ^Meno                                   | Ext  | Veľkosť     | Dátum   |          |
| <b>@</b> []                                                                                                    |     | <b>▲</b> []                             |      | <dir></dir> | 09.04.2 | 010 17:  |
| 🖼 ca crt                                                                                                    |     | 🔛 ca                                    | crt  | 1 245       | 01.03.2 | 010 12:: |
| 🖼 client_martin1 crt                                                                                                |     | 🖼 client_martin1                        | crt  | 3 806       | 01.03.2 | 010 12:4 |
| @]client_martin1 key                                                                                                |     | @]client_martin1                        | key  | 891         | 01.03.2 | 010 12:4 |
| n pfsense ovpn                                                                                                    |     | n pfsense                               | ovpn | 267         | 10.03.2 | 010 19:0 |
| 🗒 README txt                                                                                                    |     | 🖺 README                                | txt  | 213         | 10.03.2 | 010 18:1 |
|                                                                                                    |     |                                         |      |             |         |          |
|                                                                                                    |     |                                         |      |             |         |          |

Obr.č 20: Obsah konfiguračného adresára

Teraz nám zostáva už len otestovať funkčnosť nášho vytváraného tunela. Súčasťou inštalačného balíka je aj OpenVPN GUI. Po inštalácii ho spustíme a na paneli nástrojov sa nám zobrazí ikona OpenVPN GUI, ktorá je červenej farby, čo signalizuje, že spojenie nie je nadviazané . Pravým tlačítkom naň klikneme a zvolíme možnosť pripojiť. Ak sme všetko

urobili správne tak nám náš server pridelí IP adresu z určeného rozsahu. Spojenie je nadviazané a ikona na paneli nástrojov zmení farbu na zelenú.

| Podrobnosti síťového připo                                                                                                    | <b>S</b>                                                                                                    |      |
|----------------------------------------------------------------------------------------------------|----------------------------------------------------------------------------------------------------|------|
| Podrobnosti síťového připojení:                                                                                                    |                                                                                                    |      |
| Vlastnost<br>Fyzická adresa<br>Adresa IP<br>Maska podsítě<br>Výchozí brána<br>Server DHCP<br>Datum zapůjčení adresy IP<br>Zapůjčení adresy IP vyprší<br>Servery DNS<br>Server WINS | Hodnota<br>00-FF-EA-D8-2F-91<br>10.10.1.6<br>255.255.255.252<br>10.10.1.5<br>10.10.1.5<br>4. 5. 2010 15:53:24<br>4. 5. 2011 15:53:24<br>147.175.64.7<br>147.175.1.11 |      |
|                                                                                                    | a                                                                                                    | vřít |

Obr.č 21: Informácie o pripojení sieťového zariadenia ovpn

Náš server by mal v systémových záznamoch pre OpenVPN vypísať nasledovné riadky:

```
Apr 10 12:20:31 openvpn[24093]:Initialization Sequence Completed
Apr 10 12:20:31 openvpn[24093]:TCP conection established with xxx.xxx.xxx:1177
Apr 10 12:20:31 openvpn[24093]: TCPv4_SERVER link local:[undef]
Apr 10 12:20:31 openvpn[24093]: TCPv4_SERVER link remote: xxx.xxx.xxx:1177
Apr 10 12:20:31 openvpn[24093]: [client_martin1]Peer Conection Initiated with
xxx.xxx.xxx:1177
```

Kde "xxx" predstavuje IP adresu nášho klienta, z ktorej sa prihlasuje.

Teraz už máme vytvorený bezpečný tunel medzi našim serverom a klientom. Ako sme mali možnosť vidieť, klient rovnako ako aj server využíva pre svoje sieťové zariadenie vždy dve IP adresy z daného rozsahu. Jedna IP adresa je priamo pridelená konkrétnemu virtuálnemu sieťovému zariadeniu a druhá je využívaná "**Point-to-Point**" protokolom. Tento protokol je komunikačný protokol sieťovej vrstvy a používa sa pre priame spojenie dvoch sieťových uzlov. Umožňuje autentifikáciu, šifrovanie a kompresiu. Ďalej tiež dynamické nastavovanie klienta alebo zabezpečenie pomocou hesla.

### 3.5 Konfigurácia OpenVPN klienta pre Ubuntu 9.10

Pomocou správcu balíčkov nainštalujeme potrebný OpenVPN balíček. Pri práci v termináli pre Ubuntu ako správca balíčkov slúži program "**apt-get**". Inštaláciu vykonáme nasledovným príkazom:

\$ sudo apt-get install openvpn

Tento inštalačný program vykoná potrebné operácie pre nainštalovanie aktuálnej verzie OpenVPN. Teraz potrebujeme vytvoriť konfiguračný súbor na základe ktorého sa bude nadväzovať spojenie medzi klientom a serverom. Tento súbor vytvoríme v adresári "/etc/openvpn" a dáme mu koncovku "conf".

Náš súbor sme si nazvali "openvpn.conf". Do tohto súboru vložíme nasledovné parametre:

dev tun tls-client float port 1194 proto tcp-client remote 147.175.79.135 1194 resolv-retry infinite nobind ping 10 user nobody group nogroup persist-key persist-tun ca ca.crt cert client\_martin2.crt key client\_martin2.key ns-cert-type server cipher BF-CBC keysize 128 comp-lzo pull verb 4

Kde prvý parameter popisuje, že sa jedná o virtuálne sieťové zariadenie "**tun**", ďalší hovorí o tom, že sa jedná o klienta. Parameter "**remote**" nesie rovnaké informácie ako pri konfigurácii klienta pre Windows.

Potom ako máme vytvorený náš konfiguračný súbor, potrebujeme do rovnakého adresára vložiť potrebné certifikáty a to "ca.crt", "client\_martin2.crt" a "client\_martin2.key".

Chceli sme aby sa náš klient pripájal automaticky po štarte systému respektíve po pripojení k sieti. V adresári "/etc/default" sme v súbore openvpn zapoznámkovali všetky riadky a na koniec súboru sme jeden pridali nasledovne:

```
# This is the configuration file for /etc/init.d/openvpnň
#
# Start only these VPNs automatically via init script.
# Allowed values are "all", "none" or space separated list of
# names of the VPNs. If empty, "all" is assumed.
#
#AUTOSTART="all"
#AUTOSTART="none"
#AUTOSTART="home office"
#
# Refresh interval (in seconds) of default status files
# located in /var/run/openvpn.$NAME.status
# Defaults to 10, 0 disables status file generation
#
#STATUSREFRESH=10
#STATUSREFRESH=0
# Optional arguments to openvpn's command line
#OPTARGS=""
AUTOSTART="openvpn"
```

Tento príkaz hovorí, ktorý konfiguračný súbor bude použitý pri štarte. Teraz nám stačí nášho klienta spustiť príkazom:

```
$ sudo service openvpn start
Výstup:
* Starting virtual private network daemon(s)...
* Autostarting VPN 'openvpn' [ OK ]
```

Po spustení nášho klienta si overíme či bolo nadviazané spojenie a či náš klient funguje správne. Konfiguráciu sieťových rozhraní zobrazíme nasledovným príkazom:

\$ ifconfig

#### Výstup:

```
Link encap:Ethernet HWaddr 00:1b:38:3d:83:e0
eth0
         inet addr:147.175.220.49 Bcast:147.175.220.255
Mask:255.255.255.0
         inet6 addr: fe80::21b:38ff:fe3d:83e0/64 Scope:Link
         UP BROADCAST RUNNING MULTICAST MTU:1500 Metric:1
         RX packets:5939 errors:0 dropped:0 overruns:0 frame:0
         TX packets:3172 errors:0 dropped:0 overruns:0 carrier:0
         collisions:0 txqueuelen:1000
         RX bytes:2453626 (2.4 MB) TX bytes:474020 (474.0 KB)
         Interrupt:27 Base address:0xc000
lo
         Link encap:Local Loopback
         inet addr:127.0.0.1 Mask:255.0.0.0
         inet6 addr: ::1/128 Scope:Host
         UP LOOPBACK RUNNING MTU:16436 Metric:1
         RX packets:20 errors:0 dropped:0 overruns:0 frame:0
         TX packets:20 errors:0 dropped:0 overruns:0 carrier:0
         collisions:0 txqueuelen:0
         RX bytes:1584 (1.5 KB) TX bytes:1584 (1.5 KB)
         tun0
00-00-00
         inet addr:10.10.1.6 P-t-P:10.10.1.5
Mask:255.255.255.255
         UP POINTOPOINT RUNNING NOARP MULTICAST MTU:1500 Metric:1
         RX packets:0 errors:0 dropped:0 overruns:0 frame:0
         TX packets:0 errors:0 dropped:0 overruns:0 carrier:0
         collisions:0 txqueuelen:100
         RX bytes:0 (0.0 B) TX bytes:0 (0.0 B)
```

Vidíme že máme vytvorené virtuálne sieťové zariadenie "**tun0**". Náš server mu pridelil IP adresu 10.10.1.6 . Ďalšia IP adresa 10.10.1.5 je využívaná už spomínaným "**Point-to-Point**" protokolom.

### 3.6 Konfigurácia OpenVPN klienta pre Mandriva 2010.0

Ako prvé si nainštalujeme OpenVPN klienta pomocou správcu balíčkov. V tomto prípade to za nás pri práci v termináli vykoná program "**urpmi**". Inštaláciu vykonáme príkazom :

```
# urpmi openvpn
```

Tento program zabezpečí, aby sa nainštalovala aktuálna verzia programu OpenVPN a ak sú potrebné knižnice a zásuvné moduly pre správnu funkčnosť tohto programu, tak ich za nás doinštaluje.

Ak máme inštaláciu úspešne vykonanú, nastavíme sa do adresára /etc/openvpn/. Sem skopírujeme naše certifikáty pre tretieho klienta "**ca.crt**", "**client3.crt**", "**client3.key**". Do toho istého adresára skopírujeme prednastavený konfiguračný súbor, ktorý priamo obsahuje inštalovaná verzia OpenVPN.

# cp /usr/share/openvpn/sample-config-files/client.conf /etc/openvpn/

Keď máme tento súbor skopírovaný do nášho adresára, otvoríme si ho v ľubovoľnom editore a zmeníme v ňom niektoré parametre.

;dev tap dev tun

Virtuálne sieťové zariadenie tap bodkočiarkou zapoznámkujeme a tun zasa naopak odpoznámkujeme. Takto zmeníme aj ďalšie parametre, ktoré potrebujeme.

proto tcp ;proto udp

Do parametra remote vložíme IP adresu nášho servera a zmeníme port, na ktorom počúva prihlasovaných klientov.

remote 147.175.79.135 1194

Ďalej odpoznámkujeme nasledovné parametre:

user nobody group nogroup Do parametrov "**ca.crt**", "**client.crt**" a "**client.key**" vložíme názvy našich certifikátov. Ostatné parametre sú prednastavené štandardne a nič v nich nemeníme.

Teraz nám stačí nasledovným príkazom spustiť OpenVPN a ak je všetko správne nakonfigurované mal by sa vytvoriť tunel medzi klientom a serverom.

# service openvpn start

Ak sa klient úspešne spustil, zavoláme príkaz "**ifconfig**" a zobrazí sa nám tabuľka sieťových rozhraní.

|        | martin : bash 🗕 🗖                                                                                                    | ×   |
|--------|----------------------------------------------------------------------------------------------------|-----|
| Súbor  | Upraviť Zobraziť Rolovanie Záložky Nastavenie Pomocník                                                                                                    |     |
| [root@ | @localhost ~]# ifconfig                                                                                                    | -   |
| eth0   | Link encap:Ethernet HWaddr 00:1B:38:3D:83:E0<br>inet addr:147.175.220.49 Bcast:147.175.220.255 Mask:255.255.255.0<br>inet6 addr: fe80::21b:38ff:fe3d:83e0/64 Scope:Link<br>UP BROADCAST RUNNING MULTICAST MTU:1500 Metric:1<br>RX packets:427 errors:0 dropped:0 overruns:0 frame:0<br>TX packets:268 errors:0 dropped:0 overruns:0 carrier:0<br>collisions:0 txqueuelen:1000<br>RX bytes:238757 (233.1 KiB) TX bytes:29265 (28.5 KiB)<br>Interrupt:27 Base address:0xe000 |     |
| lo     | Link encap:Local Loopback<br>inet addr:127.0.0.1 Mask:255.0.0.0<br>inet6 addr: ::1/128 Scope:Host<br>UP LOOPBACK RUNNING MTU:16436 Metric:1<br>RX packets:80 errors:0 dropped:0 overruns:0 frame:0<br>TX packets:80 errors:0 dropped:0 overruns:0 carrier:0<br>collisions:0 txqueuelen:0<br>RX bytes:4440 (4.3 KiB) TX bytes:4440 (4.3 KiB)                                                                                                    |     |
| tun0   | Link encap:UNSPEC HWaddr 00-00-00-00-00-00-00-00-00-00-00-00-00-                                                                                                    |     |
| 2      | martin : bash                                                                                                    | (A) |

Obr.č 22: Tabuľka sieťových zariadení

Na obrázku č. 20 vidíme novovytvorené virtuálne zariadenie "**tun0**", ktorému náš server priradil IP adresu 10.10.1.6. IP adresa 10.10.1.5 slúži pre "**point-to-point**" protokol.

Náš server nám v systémových výpisoch pre OpenVPN zaznamenal, pripájanie sa klienta.

| Apr 15 10:40:41 | openvpn[63627]: Re-using SSL/TLS context                                                           |
|-----------------|----------------------------------------------------------------------------------------------------|
| Apr 15 10:40:41 | openvpn[63627]: LZO compression initialized                                                        |
| Apr 15 10:40:41 | openvpn[63627]: TCP connection established with 147.175.79.162:44893                               |
| Apr 15 10:40:41 | openvpn[63627]: TCPv4_SERVER link local: [undef]                                                   |
| Apr 15 10:40:41 | openvpn[63627]: TCPv4_SERVER link remote: 147.175.79.162:44893                                     |
| Apr 15 10:40:42 | openvpn[63627]: 147.175.79.162:44893 [client2] Peer Connection Initiated with 147.175.79.162:44893 |
| Clear log       |                                                                                                    |

Obr.č 23: Systémové výpisy servera

Z predchádzajúceho obrázka vidíme, že spojenie bolo nadviazané a server komunikuje s daným klientom.

Pre overenie či náš virtuálny tunel naozaj funguje sme sa pokúsili najskôr pingnuť IP adresu stroja v lokálnej sieti, čo bolo úspešné. Následne sme na firewalle vypli pravidlá povoľujúce ssh prístup na lokálny stroj. Potom sme sa pokúsili prostredníctvom nášho klienta dostať cez ssh na počítač v lokálnej sieti. Toto sa nám úspešne podarilo.

### 3.7 Odstránenie klienta

Občas sa môžu vyskytnúť situácie, keď budeme chcieť niektorému z klientov zamedziť prístup do našej siete. Takouto situáciou je napríklad ak niektorý študent ukončí štúdium a chceme, aby sa viac nemohol pomocou svojich certifikátov prihlasovať na náš server, keď že prestáva byť študentom. Toto uskutočníme pomocou pár nasledovných príkazov.

Na stroji, na ktorom sme vytvárali certifikáty, sa nastavíme do príslušného adresára "**openvpn-2.1.1/easy-rsa/2.0/**" a tu spustíme nasledovné skripty:

```
source ./vars
./revoke-full client2
```

Výstup:

```
Using configuration from /etc/openvpn/2.0/openssl.cnf
Adding Entry with serial number 03 to DB for
/C=SR/ST=BA/L=Bratislava/O=STU/CN=client2/emailAddress=struhar.martin85@gm
ail.com
Revoking Certificate 03.
```

```
Data Base Updated
Using configuration from /etc/openvpn/2.0/openssl.cnf
client2.crt:
/C=SR/ST=BA/L=Bratislava/O=STU/CN=client2/emailAddress=struhar.martin85@gm
ail.com
error 23 at 0 depth lookup:certificate revoked
```

Kde "**client2**" predstavuje klienta, ktorému chceme zamedziť prístup. Hlásenie "error 23" poukazuje na to, že zrušenie certifikátov bolo úspešné. Po vykonaní týchto príkazov sa nám vytvoril v adresári s kľúčmi a certifikátmi "**keys**/" nový súbor "**crl.pem**". Daný súbor si otvoríme v editore a skopírujeme jeho obsah do okna "**CRL**" určeného pre tento súbor vo web konfigurátore nášho servera. Toto okno sa nachádza v menu OpenVPN vo vytvorenom pravidle pre server.

| DH parameters                | Parameters         MIGHAoGBALVYO5Cl53g8G2ECWwSn/vyExj5QDAIxxi         EJq9/i7KYB9cFexGBr0iX2         V01kIIjg0Jn7v/4B4xsiZ9Y07T+fF81m7KAR0QqYwI         Q9MRCHGe4+XWEY/n9qf+nc         aE2TIfmkG+U0jKaDGTRTpRUmXEnuGeSLtWSmyED5qF         OTpl7ie+PLAgEC        END DH PARAMETERS         Paste your Diffie Hellman parameters in PEM format here.                  |  |
|------------------------------|----------------------------------------------------------------------------------------------------|--|
| CRL                          | BEGIN X509 CRL MIIBXDCBx jANBgkqhkiG9w0BAQQFADCBgDELMAkG AlUEBhMCUlIxCzAJBgNVBAgT AkJBMRMwEqYDVQQHEwpCcmF0aXNsYXZhMQwwCgYD VQQKEwNTVFUxFjAUBgNVBAMT DXBmc2Vuc2UubG9jYWwxKTAnBgkqhkiG9w0BCQEw GnN0cnVvYXlubWFydGlu0DVA Z2lhaWwuY29tFw0xMDAIMDkw0TM4NDZaFw0xMDA2 MDgw0TM4NDZaMBQwEgIBAxcN  Paste your certificate revocation list (CRL) in PEM format here (optional) |  |
| DHCP-Opt.:<br>DNS-Domainname | Set connection-specific DNS Suffix.                                                                                                    |  |
| DHCP-Opt.: DNS-Server        | 147.175.64.7;147.175.1.11<br>Set domain name server addressses, separated by semi-colons (;).                                                                                                    |  |

Obr.č 24: Vkladanie súboru crl.pem

Tento súbor obsahuje zoznam všetkých zamietnutých certifikátov. Po vložení tohto súboru je potrebné náš server reštartovať. Týmto sa zamietnutý klient nebude môcť viac prihlásiť na náš server.

### 3.8 Testovanie na ústavnej sieti

Na základe spracovaného návodu sme vytvorili certifikáty pre ústavný server a pre klientov. Keďže firewall na ústavnej sieti je rovnako ako v našej testovacej sieti pfSense, vykonali sme rovnaké nastavenia. Pripojenie klienta na server bolo úspešné. Bolo možné sa prostredníctvom ssh prístupu prihlásiť na server kirphome2, ktorý je prístupný len z ústavnej siete. Na kirphome2 sme si spustili licencovaný Matlab 2009a a mohli sme na ňom pracovať vzdialene bez toho, aby sme boli priamo na počítači v ústavnej sieti.

```
🛃 kirphome2.chtf.stuba.sk - PuTTY
login as: struhar
Password:
Linux kirphome2 2.6.26-2-686 #1 SMP Tue Mar 9 17:35:51 UTC 2010 i686
Last login: Tue May 4 17:53:26 2010 from 10.10.2.6
[struhar@kirphome2~]$matlab2009a
Warning: No display specified. You will not be able to display graphics on the
screen.
                            < M A T L A B (R) >
                 Copyright 1984-2009 The MathWorks, Inc.
                Version 7.8.0.347 (R2009a) 32-bit (glnx86)
                             February 12, 2009
        This is a Classroom License for instructional use only.
        Research and commercial use is prohibited.
  To get started, type one of these: helpwin, helpdesk, or demo.
  For product information, visit www.mathworks.com.
  KIRP MATLAB 2009a. Vitajte. Aktualizacia 09.06.30. Ak by boli nejake problemy,
 dajte vediet. mf
 KIRP MATLAB 2009a. Pridany Robust Control Toolbox
```

Obr.č 25: Matlab2009a na kirphome2

# 4 ZÁVER

V teoretickej časti bolo úlohou našej práce oboznámiť čitateľa so súčasnými sieťami. Konkrétnejšie sme sa zaoberali problematikou virtuálnych privátnych sietí. Pre našu prácu sme si vybrali projekt OpenVPN. Ide o open source projekt, ktorý je všestranný svojím využitím pre rôzne platformy. Zaoberali sme sa princípom tvorby certifikátov a kľúčov pomocou tohto projektu. Kľúče a certifikáty sú nevyhnutné pre typ konfigurácie vzdialených klientov (Road warrior konfigurácia). Keďže sme pracovali na testovacej sieti, ktorú sme potrebovali zabezpečiť, museli sme sa oboznámiť s teóriou zabezpečenia sietí pomocou firewallov.

V praktickej časti práce sme v prvom kroku vytvárali našu testovaciu sieť. Mali sme povolené používať IP adresy od 147.175.79.144 až 147.175.79.191. Pomocou nástroja IP Calculator sme si vypočítali rozsah našej lokálnej siete 147.175.79.160/27. IP adresa WAN rozhrania nášho firewallu a zároveň servera bola 147.175.79.135. Konfigurácie nášho servera sme uskutočňovali pomocou web konfigurátora. IP adresa LAN rozhrania bola 147.175.79.161, ktorá bola zároveň bránou do našej lokálnej siete. Túto adresu sme volali v prehliadači pre prácu s web kofigurátorom.

Potom ako sme nakonfigurovali firewall, sme začali vytvárať certifikáty a kľúče pre server a jednotlivých klientov. OpenVPN serverom bol v tomto prípade firewall pfSense. Klienti boli konfigurovaní pre rôzne platformy a to Windows, Mandriva 2010.0 a Ubuntu 9.10.

Po úspešnom nakonfigurovaní a nadviazaní spojenia klientov so serverom sme v poslednom kroku testovali naše konfigurácie na ústavnej sieti. Toto testovanie bolo úspešné a podarilo sa nám prostredníctvom VPN siete dostať na server kirphome2 a pracovať na licencovanom Matlabe 2009a.

# 5 ZOZNAM POUŽITEJ LITERATÚRY

[1] *LMSC, LAN/MAN Standards Committee (Project 802)*, [on line], 8.5.2010. Dostupné z: < www.ieee802.org >

[2] *Computer network*, [on line], 8.5.2010. Dostupné z: < http://en.wikipedia.org/wiki/Computer\_network >

[3] OSI model, [on line], 8.5.2010. Dostupné z: < www.topbits.com/osi-model.html >

[4] OSI model, [on line], 8.5.2010. Dostupné z: < http://en.wikipedia.org/wiki/OSI\_model >

[5] *Virtual network*, [on line], 8.5.2010. Dostupné z: < http://en.wikipedia.org/wiki/Virtual\_network >

[6] *Virtuální privátní síť*, [on line], 8.5.2010. Dostupné z: < http://owebu.bloger.cz/PC-site/Virtualni-privatni-sit-uvod-1-dil >

- [7] *Virtuálne privátne siete*, [on line], 8.5.2010. Dostupné z: <a href="http://www.swan.sk/swan/?id=46">http://www.swan.sk/swan/?id=46</a>
- [8] *HowStuffWorks*, [on line], 8.5.2010. Dostupné z: < http://computer.howstuffworks.com/vpn.htm >
- [9] *StavímeVPN*, [on line], 8.5.2010. Dostupné z: < http://www.root.cz/clanky/stavime-vpn-cipe/ >
- [10] *OpenVPN VPN jednoduše*, [on line], 8.5.2010. Dostupné z: < www.root.cz/clanky/openvpn-vpn-jednoduse/ >
- [11] *OpenVPN VPN jednoduše* 2, [on line], 8.5.2010. Dostupné z: < www.root.cz/clanky/openvpn-vpn-jednoduse-2/ >
- [12] *TUN/TAP*, [on line], 8.5.2010. Dostupné z: <br/><http://en.wikipedia.org/wiki/TUN/TAP >
- [13] VPN siete s OpenVPN (2), [on line], 8.5.2010. Dostupné z: <br/><http://www.jariq.sk/2008/10/20/vpn-siete-s-openvpn-2/ >
- [14] *Installing pfSense PFSense Docs*, [on line], 8.5.2010. Dostupné z: < http://doc.pfsense.org/index.php/Installing\_pfSense >
- [16] Gino Thomas.: *Pfsense and OpenVPN for new users*. *Edition 28.09.2006*.